# StarWind iSCSI SAN:

Providing HA Shared Storage for Scale-Out File Servers July 2012

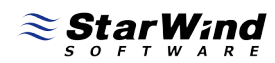

#1 Storage for Business Continuity in Virtual Environments

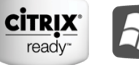

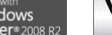

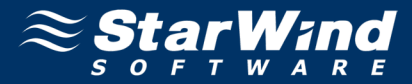

#### TRADEMARKS

"StarWind", "StarWind Software" and the StarWind and the StarWind Software logos are trademarks of StarWind Software which may be registered in some jurisdictions. All other trademarks are owned by their respective owners.

#### CHANGES

The material in this document is for information only and is subject to change without notice. While reasonable efforts have been made in the preparation of this document to assure its accuracy, StarWind Software assumes no liability resulting from errors or omissions in this document, or from the use of the information contained herein. StarWind Software reserves the right to make changes in the product design without reservation and without notification to its users.

## TECHNICAL SUPPORT AND SERVICES

If you have questions about installing or using this software, check this and other documents first - you will find answers to most of your questions <u>here</u> or <u>there</u>. If you need further assistance, please contact us.

## Copyright ©2008-2012 StarWind Software Inc.

No part of this publication may be reproduced, stored in a retrieval system, or transmitted in any form or by any means, electronic, mechanical, photocopying, recording or otherwise, without the prior written consent of StarWind Software.

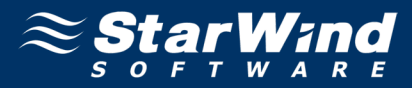

# **CONTENTS**

| INTRODUCTION                                                            | 4  |
|-------------------------------------------------------------------------|----|
| CONFIGURING SHARED STORAGE                                              | 5  |
| CONFIGURING CLUSTER SERVERS                                             | 12 |
| INSTALLING FEATURES AND FILE SERVER ROLE                                | 12 |
| CONNECTING TARGETS                                                      | 16 |
| INITIALIZING DISKS                                                      | 19 |
| CREATING A CLUSTER                                                      | 22 |
| CONFIGURING AND MANAGING SCALE-OUT FILE SERVERS                         | 26 |
| ADDING DISKS TO CLUSTER SHARED VOLUMES                                  | 26 |
| CONFIGURING SCALE-OUT FILE SERVER ROLE                                  | 28 |
| CREATING A CONTINUOUSLY AVAILABLE FILE SHARE ON A CLUSTER SHARED VOLUME | 32 |
| CONTACTS                                                                | 38 |

# **INTRODUCTION**

Scale-out File Server (SoFS) is a clustered file server that allows keeping server application data on file shares, making it accessible for end users. A SoFS provides SAN reliability and high availability of shared data.

StarWind iSCSI SAN ensures simple configuration of highly available shared storage for SoFS and delivers excellent performance and advanced data protection features.

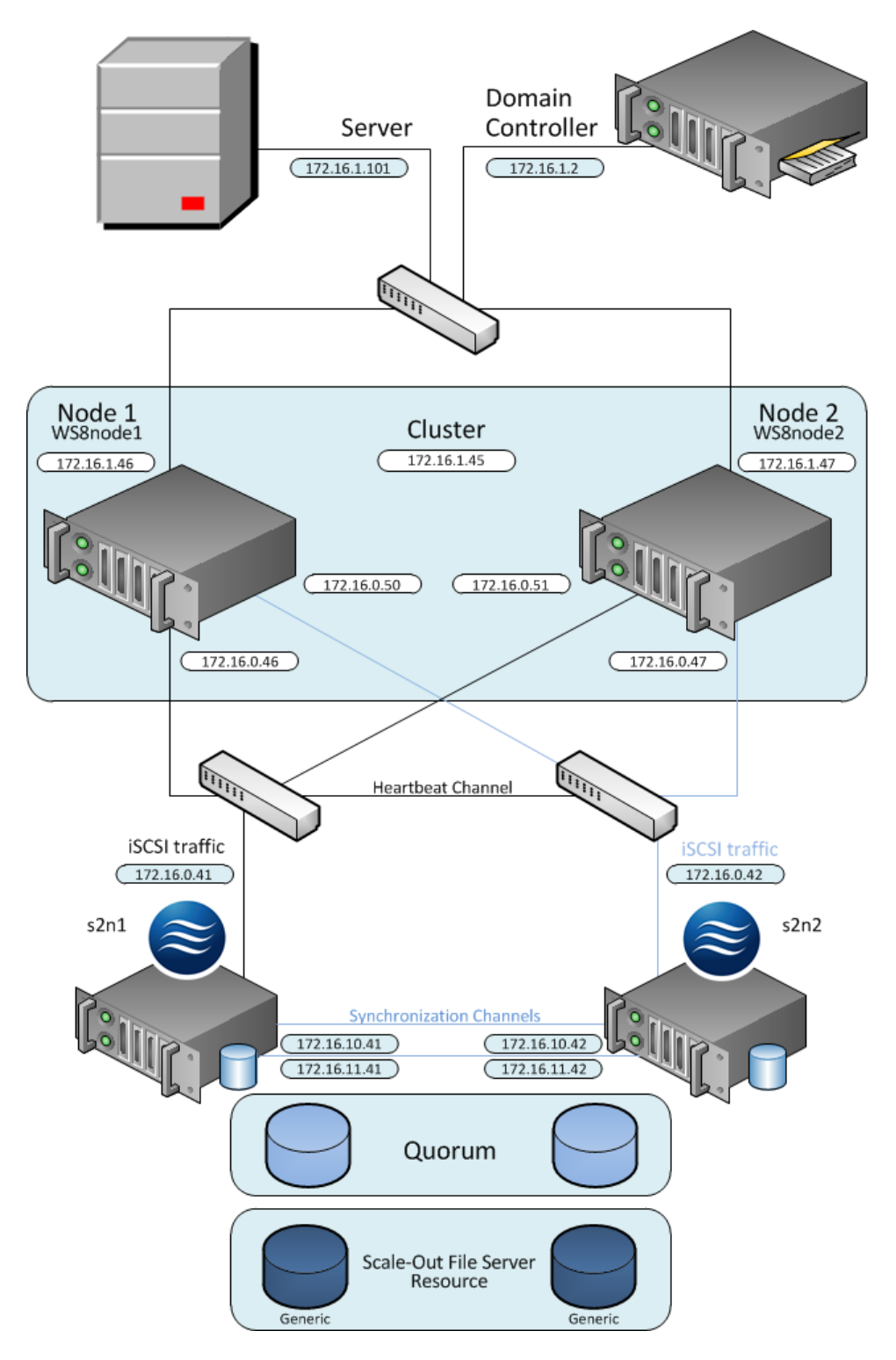

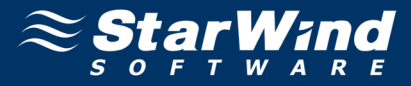

# **CONFIGURING SHARED STORAGE**

1. Launch StarWind Management Console by clicking Start -> All Programs -> StarWind Software -> StarWind -> StarWind Management Console.

Note: The StarWind Console icon appears in the system tray, when the Console is running. To open StarWind Management Console, double-click the icon or right-click it. Then, select Start Management Console from the Shortcut menu.

2. From the Console tree, select the server you want to provide with the iSCSI target device.

3. Double-click the host to connect.

4. In the **Login** dialog that appears specify login and password in the corresponding text fields.

**Note:** The default login and password are "root" and "starwind", respectively. You can change them later.

| Login | Enter the use | er name and password to connect to this server. |
|-------|---------------|-------------------------------------------------|
|       | Login:        | root                                            |
|       | Password:     | ••••••                                          |
|       | I             | Save password OK Cancel                         |

Note: Select the Save password checkbox to save a password.

5. Click **OK** to continue.

6. Click Add Target on the toolbar.

7. **Add Device Wizard** appears. Please, follow the wizard's steps to complete creation of a new HA device.

8. Go to Hard Disk->Advanced Virtual->High Availability Device to select the HA device type.

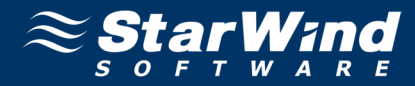

| Add Device     | e Wizard                                                                                                    |
|----------------|----------------------------------------------------------------------------------------------------|
| Device<br>Sele | creation method Set device creation method.                                                                        |
| 0              | Mirror (RAID-1) device                                                                                             |
|                | Allows creating a mirror (RAID-1) of two virtual disks. Replication to a remote iSCSI target<br>is also available. |
| 0              | Snapshot and CDP device                                                                                            |
|                | Allows creating a virtual disk with support for backup and snapshots. CDP (Continuous<br>Data Protection).         |
| œ              | High Availability device                                                                                           |
|                | Allows creating an Image File device with HA (high availability) support.                                          |
| 0              | Deduplicated disk device                                                                                           |
|                | Allows to create deduplicated virtual disk.                                                                        |
|                |                                                                                                    |
|                |                                                                                                    |
|                |                                                                                                    |
|                |                                                                                                    |
|                |                                                                                                    |
|                | < Back Next > Cancel Help                                                                                          |

10. In the **Target Alias** and **Target Name** text fields, specify corresponding information. The name must be unique. Under this name the device is declared to the iSCSI initiators, connecting to the StarWind Service over an IP network.

11. Click **Next** to continue.

| Add Device Wizard                                                  | ×    |
|--------------------------------------------------------------------|------|
| Target parameters<br>Specify the target parameters for the device. | 0    |
| Target Alias:                                                      |      |
| HAforSOFS                                                          |      |
| Target Name:                                                       |      |
| iqn.2008-08.com.starwindsoftware: 172, 16.0.41-haforsofs           |      |
|                                                                    |      |
|                                                                    |      |
|                                                                    |      |
|                                                                    |      |
|                                                                    |      |
|                                                                    |      |
|                                                                    |      |
| < Back Next > Cancel                                               | Help |

12. Specify the partner server parameters. Enter the server IP-address in the **Host** text field, and specify username and password for the StarWind Service in the corresponding text fields.

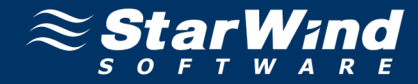

| ×    |
|------|
| 0    |
| 3261 |
| •    |
|      |
|      |
|      |
|      |
|      |
|      |
|      |
|      |
| Help |
|      |

14. In the Partner Target Alias and Partner Target Name text fields specify corresponding information.

15. Click **Next** to continue.

| Add Device Wizard                                                                               | ×    |
|-------------------------------------------------------------------------------------------------|------|
| Partner server common target parameters<br>Specify partner server target alias and target name. | 0    |
| Partner Target Alias:                                                                           | 1    |
| HAforSOFSPartner                                                                                |      |
| Partner Target Name:                                                                            |      |
| ign.2008-08.com.starwindsoftware: 172.16.0.42-haforsofspartner                                  |      |
|                                                                                                 |      |
|                                                                                                 |      |
|                                                                                                 |      |
|                                                                                                 |      |
|                                                                                                 |      |
|                                                                                                 |      |
|                                                                                                 |      |
|                                                                                                 |      |
| < Back Next > Cancel                                                                            | Help |

16. In the Virtual disk parameters of the current server field and the Virtual disk parameters of the partner server field specify name and location of HA virtual disks on the current and partner hosts, respectively. If you want to create new virtual disks, select the **Create new** checkbox.

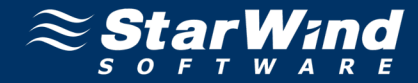

| Add Device Wizard                                           | ×        |
|-------------------------------------------------------------|----------|
| Virtual disk parameters<br>Specify virtual disk parameters. | 0        |
| Current server virtual disk parameters                      |          |
| My Computer \E \HAforSOFS.img                               | ▼        |
| ✓ Create new                                                |          |
| Partner server virtual disk parameters                      |          |
| My Computer\D\HAforSOFSpartner.img                          | <u> </u> |
| Create new                                                  |          |
| Size: 100 GB 💌                                              |          |
|                                                             |          |
| < Back Next > Cancel                                        | Help     |

18. Configure the data synchronization and heartbeat channels parameters of the current server. You can also specify primary or secondary node priority.

19. Click **Next** to continue.

| Device Wizard                               |                                                      |                               |                      |             |
|---------------------------------------------|------------------------------------------------------|-------------------------------|----------------------|-------------|
| Current server syr<br>Specify current s     | chronization channel p<br>erver synchronization char | oarameters<br>nel parameters. |                      | 0           |
| Current server pa                           | rameters                                             |                               |                      |             |
| Target Name:                                | ign.2008-08.com.starwin                              | ndsoftware: 172. 16.0.4       | 1-haforsofs          |             |
| Priority:                                   | Primary                                              | •                             |                      |             |
| Auto synchro                                | nization after failure                               |                               |                      |             |
| Interfaces                                  | Sync channel                                         | Heartbeat channel             | Port                 |             |
|                                             |                                                      |                               |                      |             |
| 172.16.0.41                                 |                                                      | <b>v</b>                      | 3260                 | -           |
| 172.16.0.41<br>172.16.11.41                 |                                                      |                               | 3260<br>3260         | -<br>^      |
| 172.16.0.41<br>172.16.11.41<br>172.16.10.41 |                                                      |                               | 3260<br>3260<br>3260 | 1           |
| 172.16.0.41<br>172.16.11.41<br>172.16.10.41 | <b>▽</b>                                             |                               | 3260<br>3260<br>3260 | -<br>1<br>4 |
| 172.16.0.41<br>172.16.11.41<br>172.16.10.41 | V<br>V                                               |                               | 3260<br>3260<br>3260 | Ŷ           |

20. Specify synchronization channel parameters of the partner server.

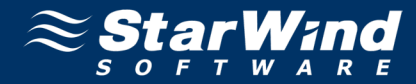

| Add Device Wizard                         |                                                    |                                       |                     | ×    |
|-------------------------------------------|----------------------------------------------------|---------------------------------------|---------------------|------|
| Synchronization cha<br>Specify synchroniz | annel parameters of p<br>ation channel parameters  | artner server<br>s of partner server. |                     | 0    |
| Partner server para<br>Target Name:       | ameters<br>iqn.2008-08.com.starwir                 | ndsoftware: 172. 16.0.4               | 12-haforsofspartner |      |
| Select a channel and                      | zation after failure<br>priority of the synchroniz | ation                                 |                     |      |
| Interfaces                                | Sync channel                                       | Heartbeat channel                     | 90rt                |      |
| 172.16.10.42                              |                                                    |                                       | 3260                | Î    |
| 172.16.11.42                              | <b>v</b>                                           |                                       | 3260                | Ť    |
|                                           |                                                    |                                       |                     |      |
|                                           |                                                    |                                       |                     |      |
|                                           |                                                    |                                       |                     |      |
|                                           |                                                    |                                       |                     |      |
|                                           | < <u>B</u> ack                                     | Next >                                | Cancel              | Help |

- 22. Specify number of iSCSI sessions in the synchronization channel.
- 23. Click **Next** to continue.

| Add Device Wizard                                                                             | × |
|-----------------------------------------------------------------------------------------------|---|
| High Availablity device parameters<br>Specify synchronization channel options                 | 0 |
| Use of multiple sessions increases speed of data transfer on fast Ethernet channels (10GigE). |   |
| Number of sessions 4                                                                          |   |
|                                                                                               |   |
|                                                                                               |   |
|                                                                                               |   |
| < Back Next > Cancel Held                                                                     |   |
|                                                                                               |   |

- 24. Select initialization method of the HA device.
- 25. Click **Next** to continue.

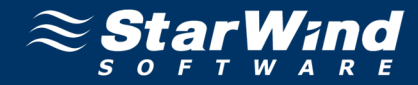

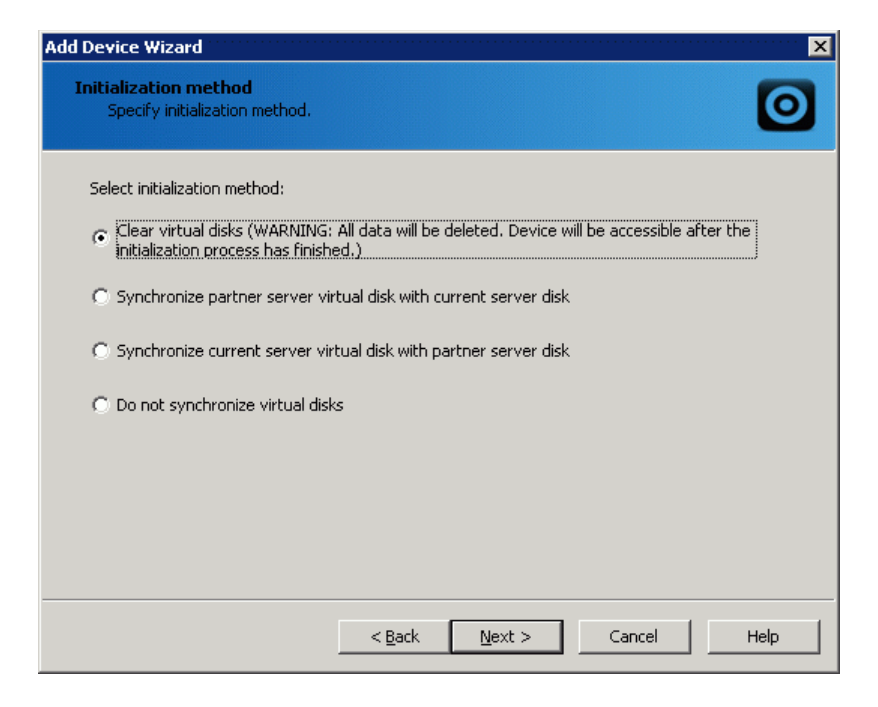

- 26. Specify cache parameters of the HA device.
- 27. Click **Next** to continue.

| Add Device Wizard                                            |                |                |        | ······ X |
|--------------------------------------------------------------|----------------|----------------|--------|----------|
| HA device cache parameters<br>Specify HA device cache parame | eters.         |                |        | 0        |
| Cache: Write-back caching                                    |                |                |        | •        |
| Maximum cache size (MB)                                      |                | 64 🕂           |        |          |
| Cache block expiry period in ms:                             |                | 5000           |        |          |
|                                                              | < <u>B</u> ack | <u>N</u> ext > | Cancel | Help     |

- 28. Check whether device parameters are correct. Click Back to make any changes.
- 29. Click Next to continue.

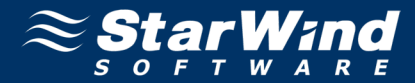

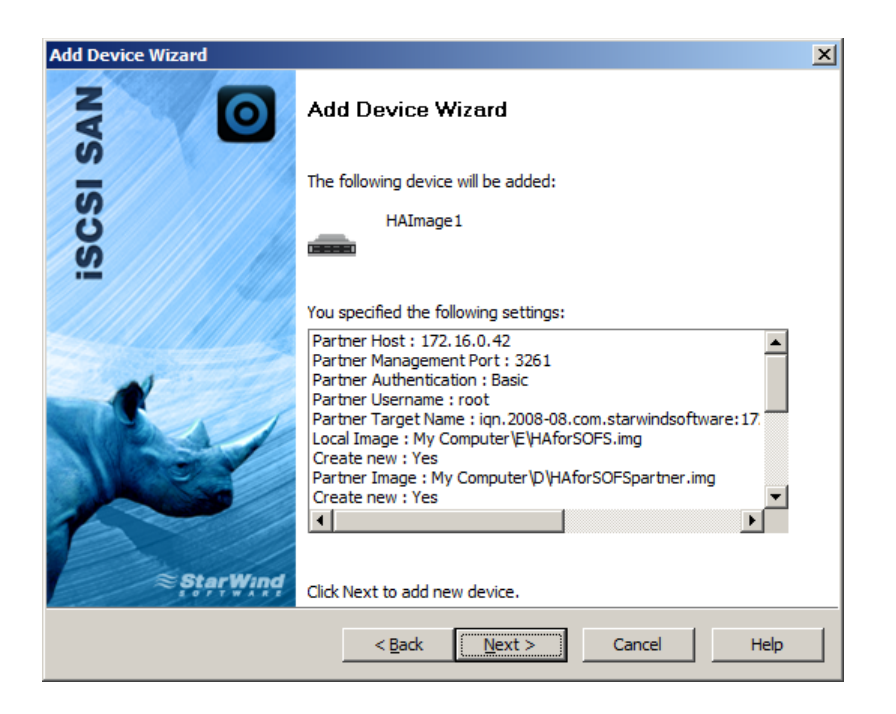

30. Click **Finish** to close the wizard.

| Add Device Wizard |                                                         | x |
|-------------------|---------------------------------------------------------|---|
| SAN               | Add Device Wizard                                       |   |
|                   | The following device was created:                       |   |
| iscs              | HAImage1                                                |   |
|                   | Target name:                                            |   |
| StarWind          | iqn.2008-08.com.starwindsoftware: 172.16.0.41-haforsofs |   |
| LOFTWARE          | i o ciose this wizard dick Hinish.                      |   |
|                   | < <u>Back</u> (Finish Gancel Help                       |   |

Follow the same procedure to create the second device that will be used as a quorum.

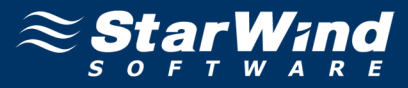

# **CONFIGURING CLUSTER SERVERS**

## **Installing Features and File Server Role**

To set up cluster servers, you must have configured Active Directory and two servers on the domain. Moreover, you have to previously enable the Failover Clustering, Multipath I/O features and the File Server role on the both servers.

These configurations can be made using Server Manager (in the Features and Roles sections).

1. Launch Server Manager, select the Manage item and click the Add Roles and Features option. Install the File Server role, Multipath I/O and Failover Clustering features by following the wizard's steps.

**Note:** Restart the server after installation is completed.

2. Select Role-based or feature-based installation as an installation type and click Next to continue.

| A                                                                       | Add Roles and Features Wizard                                                                                                    | _ <b>D</b> X                           |
|-------------------------------------------------------------------------|----------------------------------------------------------------------------------------------------|----------------------------------------|
| Select installatior                                                     | n type                                                                                                    | DESTINATION SERVER<br>WS8node1.sws.com |
| Before You Begin                                                        | Select the installation type. You can install roles and features on a ru<br>virtual machine, or on an offline virtual hard disk (VHD).                                                                                                    | inning physical computer or            |
| Server Selection<br>Server Roles<br>Features<br>Confirmation<br>Results | <ul> <li>Role-based or feature-based installation<br/>Configure a single server by adding roles, role services, and featu</li> <li>Remote Desktop Services scenario-based installation<br/>Deploy a Virtual Desktop Infrastructure scenario or a Session Virtual</li> </ul> | res.<br>ualization scenario.           |
|                                                                         | < <u>P</u> revious <u>Next</u> >                                                                                                    | Install Cancel                         |

3. Select a server from the server pool to install roles and features. Use a filter to find appropriate server.

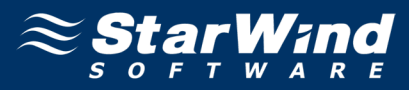

| <b>B</b>                                     | Add Roles                                                                                                    | and Features W                                                       | fizard 📃 🗖 🗙                                                                                                    |
|----------------------------------------------|----------------------------------------------------------------------------------------------------|----------------------------------------------------------------------|----------------------------------------------------------------------------------------------------|
| Select destinati                             | on server                                                                                                    |                                                                      | DESTINATION SERVER<br>WS8node1.sws.com                                                                                           |
| Before You Begin<br>Installation Type        | Select a server or a virtue                                                                                   | al hard disk on which<br>the server pool                             | h to install roles and features.                                                                                                 |
| Server Selection<br>Server Roles<br>Features | SERVER POOL                                                                                                   | JISK                                                                 |                                                                                                    |
| Results                                      | Name<br>WS8node1.sws.com                                                                                      | IP Address<br>172.16.0.46                                            | Operating System<br>Microsoft Windows Server 8 Beta Datacenter (6.2.8                                                            |
|                                              | <<br>1 Computer(s) found<br>This page shows servers<br>using the Add Servers co<br>which data collection is s | that are running Wir<br>mmand in Server Mi<br>still incomplete are n | III ><br>ndows Server 8 Beta, and that have been added by<br>lanager. Offline servers and newly-added servers from<br>not shown. |
|                                              |                                                                                                    | < <u>P</u> reviou                                                    | us <u>N</u> ext > <u>I</u> nstall Cancel                                                                                         |

- 4. Click **Next** to continue.
- 5. In the **Roles** section, select the **File Services** and **File Server** checkboxes.
- 6. Click **Next** to continue.

| P                                                                                                    | Add Roles and Features Wizard                                                                                                    | _ <b>D</b> X                           |
|----------------------------------------------------------------------------------------------------|----------------------------------------------------------------------------------------------------|----------------------------------------|
| Before You Begin<br>Installation Type<br>Server Selection<br>Server Roles<br>Features<br>Confirmation<br>Results | Add Roles and Features Wizard Select one or more roles to install on the selected server. Roles Application Server DHCP Server DNS Server Fax Server File And Storage Services (Installed) File Services File Server BranchCache for Network Files Data Deduplication DFS Namespaces DFS Replication File Server File Server F | DESTINATION SERVER<br>WS8node1.sws.com |
|                                                                                                    | File Server Resoluce Manager         File Server VSS Agent Service         iSCSI Target Server         Server for NFS         <                                                                                                    | Install Cancel                         |

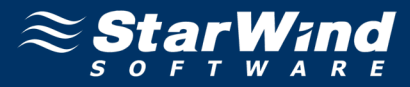

- 7. In the Features section select Failover Clustering and Multipath I/O checkboxes.
- 8. Click Next to continue.

| B                  | Add Roles and Features Wizard                                                                                                    | _ <b>D</b> X                           |
|--------------------|----------------------------------------------------------------------------------------------------|----------------------------------------|
| ESSENTING SERVICES | Add Roles and Features Wizard Select one or more features to install on the selected server. Features          Data Center Bridging         Enhanced Storage         Failover Clustering         Group Policy Management         Ink and Handwriting Services         Internet Printing Client         IP Address Management (IPAM) Server         iSCSI Target Storage Provider (VDS and VSS har         iSNS Server service         LPR Port Monitor | DESTINATION SERVER<br>WS8node1.sws.com |
|                    | <ul> <li>☐ Media Foundation</li> <li>▷ ☐ Message Queuing</li> <li>☑ Multipath I/O</li> <li>✓</li> </ul>                                                                                                    |                                        |
|                    | < <u>P</u> revious <u>N</u> ext >                                                                                                    | <u>Install</u> Cancel                  |

9. Select the checkbox to restart server automatically and click **Install.** Otherwise, click **Install** and restart server manually after the installation is completed.

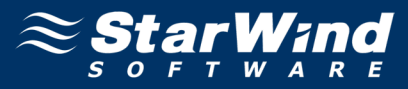

| è                                | Add Roles and Features Wizard                                                                                                    | _ <b>D</b> X                                       |
|----------------------------------|----------------------------------------------------------------------------------------------------|----------------------------------------------------|
| Confirm installa                 | tion selections                                                                                                    | DESTINATION SERVER<br>WS8node1.sws.com             |
| Before You Begin                 | To install the following roles, role services, or features on selected server, cli                                                                                                    | ck Install.                                        |
| Installation Type                | Restart the destination server automatically if required                                                                                                    |                                                    |
| Server Selection<br>Server Roles | Optional features (such as administration tools) might be displayed on this<br>been selected automatically. If you do not want to install these optional feat<br>clear their check boxes.                                                                                                    | page because they have<br>tures, click Previous to |
| Features                         |                                                                                                    |                                                    |
| <b>Confirmation</b><br>Results   | Failover Clustering<br>File And Storage Services<br>File Services<br>File Server<br>Multipath I/O<br>Remote Server Administration Tools<br>Feature Administration Tools<br>Feature Administration Tools<br>Failover Clustering Tools<br>Failover Cluster Management Tools<br>Failover Cluster Module for Windows PowerShell<br>Export configuration settings<br>Specify an alternate source path |                                                    |
|                                  | < <u>P</u> revious <u>N</u> ext > <u>I</u> n                                                                                                    | Istall Cancel                                      |

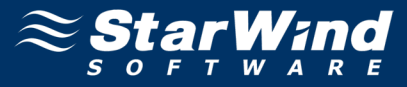

## **Connecting Targets**

You will need to connect the previously created disks to all of the servers which will be added to the cluster.

- 1. Launch Microsoft iSCSI Initiator. The iSCSI Initiator Properties window appears.
- 2. Navigate to the **Discovery** tab.

| iSCSI Initiator Properties |                              |                     |                         |
|----------------------------|------------------------------|---------------------|-------------------------|
| rgets Discovery            | Favorite Targets             | Volumes and Devices | RADIUS Configuration    |
| Target portals             |                              |                     |                         |
| The system will loo        | ok for <u>T</u> argets on fo | ollowing portals:   | R <u>e</u> fresh        |
| Address                    | Port                         | Adapter             | IP address              |
| 172.16.0.41                | 3260                         | Default             | Default                 |
| 172.16.0.42                | 3260                         | Default             | Default                 |
| To add a target p          | ortal, click Discover        | Portal.             | Discover <u>P</u> ortal |
| then click Remove          | ,<br>,                       |                     | <u>R</u> emove          |

3. Click **Discover Portal.** Enter IP address of each StarWind server in the appropriate field of the **Discover Target Portal** dialog. Click **OK**.

|                             |                                                                 | iSC                                       | SI Initiator Pr                         | operties                 | 5                                     |            |   |
|-----------------------------|-----------------------------------------------------------------|-------------------------------------------|-----------------------------------------|--------------------------|---------------------------------------|------------|---|
| Targets                     | Discovery E                                                     | avorita Tar                               | gets Volumes as                         | d Devices                |                                       | figuration | 1 |
| rargets                     |                                                                 | avonice rar                               | yets   volumes ar                       | IU Devices               |                                       | Inguration |   |
| Targe                       | et portals                                                      |                                           |                                         |                          |                                       |            | , |
| The s                       | system will look                                                | for Targets                               | on following port                       | als:                     | Refre                                 | esh        |   |
| Addr                        | ress                                                            | Port                                      | Adapter                                 |                          | IP add                                | dress      |   |
| To ad                       | dd a target porl                                                | tal, click Dis                            | cover Portal.                           |                          | Discover                              | Portal     |   |
| To                          |                                                                 |                                           | т                                       | + D+-1                   |                                       | x          |   |
| the                         |                                                                 | DI                                        | scover Targe                            | t Portal                 |                                       |            |   |
| −iSNS<br>Thi<br>Na          | Enter the IP a<br>want to add.<br>To change the<br>the Advanced | address or [<br>e default se<br>  button. | DNS name and por<br>ttings of the disco | t number o<br>wery of th | of the portal you<br>e target portal, | click      |   |
|                             | IP address or                                                   | DNS name:                                 | :                                       | Port: (De                | ault is 3260.)                        |            |   |
|                             | 172.16.0.41                                                     |                                           |                                         | 3260                     |                                       |            |   |
|                             |                                                                 |                                           |                                         |                          |                                       | _          |   |
| То                          | Advanced                                                        |                                           |                                         | ОК                       | Cance                                 |            |   |
| To re<br>then<br><u>Mor</u> | emove an iSNS :<br>click Remove.<br>e about Discove             | erver, sele                               | ct the server abo                       | ve and                   | Remo                                  | JVE        |   |
|                             |                                                                 |                                           |                                         |                          |                                       |            |   |

4. Click the Targets tab. The previously created targets are listed in the Discovered Targets section.

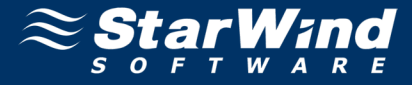

**Note:** If created targets are not listed, check the firewall settings on the StarWind Server as well as the list of networks served by the StarWind Server. You can do this by clicking **StarWind Management Console** - >**Configuration -> Network**.

5. Select each of the targets and clicking **Connect** to add them.

| iSCSI Initiator Properties                                                                                                    |              |                     |                         |          |                 |
|----------------------------------------------------------------------------------------------------|--------------|---------------------|-------------------------|----------|-----------------|
| largets                                                                                                    | Discovery    | Favorite Targets    | Volumes and Devices     | RADIUS   | Configuration   |
| Quick Connect<br>To discover and log on to a target using a basic connection, type the IP address or<br>DNS name of the target and then click Quick Connect. |              |                     |                         |          |                 |
| <u>T</u> arget:                                                                                                    |              |                     |                         | Qu       | uick Connect    |
| Discove                                                                                                    | red targets  |                     |                         |          | <u>R</u> efresh |
| Name                                                                                                    |              |                     |                         | Status   |                 |
| ign.20                                                                                                    | 108-08.com.s | starwindsoftware:1  | 72.16.0.41-haforsofs    | Inactive |                 |
| iqn.20                                                                                                    | 108-08.com.s | starwindsoftware:1  | 72.16.0.41-quorum       | Inactive |                 |
| iqn.20                                                                                                    | 108-08.com.s | starwindsoftware:1  | 72.16.0.42-hafors       | Inactive |                 |
| iqn.20                                                                                                    | U8-U8.com.:  | starwindsoftware:1  | 72.16.0.42-quorum       | Inactive |                 |
| To coni<br>click Co                                                                                                    | nect using a | dvanced options, se | elect a target and then |          | Connect         |

6. In the **Connect to Target** dialog that appears select **Add this connection to the list of Favorite Targets** and **Enable multi-path** check boxes. This is necessary to automatically reconnect to the targets upon client restart. Click **OK**.

| Connect To Ta                                                                                                    | rget        | x      |
|----------------------------------------------------------------------------------------------------|-------------|--------|
| Target name:<br>iqn.2008-08.com.starwindsoftware:172.16.0.4                                                                                       | 1-haforsofs | 7      |
| Add this connection to the list of Favorite Tar<br>This will make the system automatically attem<br>connection every time this computer restarts. | _           |        |
| Enable multi-path                                                                                                    |             |        |
| Advanced                                                                                                    | ОК          | Cancel |

7. Open the MPIO manager by clicking Start -> Administrative Tools -> MPIO.

8. Go to the Discover Multi-Paths tab. Select the Add support for iSCSI devices check box and click Add.

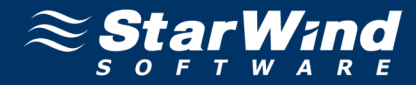

|                      | MPIO P                        | roperties     |                    | x    |
|----------------------|-------------------------------|---------------|--------------------|------|
| MPIO Devices         | Discover Multi-Paths          | DSM Install   | Configuration Snap | shot |
| - <u>S</u> PC-3 comp | liant                         |               |                    |      |
| Device Ha            | rdware Id                     |               |                    |      |
|                      |                               |               |                    |      |
|                      |                               |               |                    |      |
|                      | port for iSCSI devices        |               |                    |      |
| Add sup              | port for SAS d <u>e</u> vices |               |                    |      |
|                      |                               |               | <u>A</u> dd        |      |
| Others               |                               |               |                    |      |
| Device Ha            | rdware Id                     |               |                    |      |
|                      |                               |               |                    |      |
|                      |                               |               |                    |      |
|                      |                               |               | ٥dd                |      |
|                      |                               |               | MUU                | -    |
| More information     | tion on discovery of mu       | Itipathed dev | ices               |      |
|                      |                               |               | OK Cano            | :el  |

9. When prompted to restart the server, click **Yes** to proceed. After the server is restarted, initialize the disk and create partitions, as if it were physical hard drive.

**Note:** The procedures performed on the first server are automatically shown on the second one.

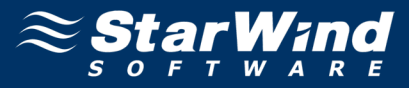

# **Initializing Disks**

The **StarWind** disks must be initialized and formatted, before they can be utilized as cluster disks.

To initialize disks and create partitions:

- 1. Launch the **Computer Management** console.
- 2. Select the Disk Management item.
- 3. Right-click each disk and select **Online Disk** to bring it online.
- 4. Right-click each disk and select **Initialize Disk** to initialize it. Follow the wizard to initialize disks.

Note: Select MBR (Master Boot Record) as a partition style.

| Initialize Disk 🛛 🗙                                                                                                   |
|----------------------------------------------------------------------------------------------------|
| You must initialize a disk before Logical Disk Manager can access it.<br><u>S</u> elect disks:                        |
| i Disk 1<br>☑ Disk 2                                                                                                  |
| Use the following partition style for the selected disks:<br>( MBR (Master Boot Record)<br>GPT (GUID Partition Table) |
| Note: The GPT partition style is not recognized by all previous versions of<br>Windows.                               |
| OK Cancel                                                                                                    |

5. Click **OK** to continue.

The **Computer Management** console will look as shown in the screenshot below.

# Providing HA Shared Storage for Scale-Out File Servers

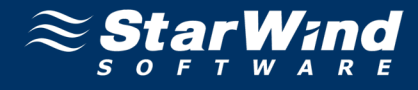

| <u>₽</u>                               |                     | Computer Management                                                                                                    | _ 0 ×             |
|----------------------------------------|---------------------|----------------------------------------------------------------------------------------------------|-------------------|
| <u>File Action View H</u> elp          |                     |                                                                                                    |                   |
| 🗢 🔿 🙋 🖬 🚺 🖬                            | e B                 |                                                                                                    |                   |
| E Computer Management (Local           | Volume              | Layout Type File System Status Capacity Free Space % Free                                                                                                    | Actions           |
| System Tools     P Task Scheduler      | Generation (C:)     | Simple Basic NTI-5 Healthy (Boot, Page File, Crash Dump, Pinnary Partition) 250 604 20,24 68 69 %<br>d Simple Basic NTF5 Healthy (System, Active, Pinnary Partition) 350 MB 119 MB 34 % | Disk Management 🔺 |
| Event Viewer                           |                     |                                                                                                    | More Actions      |
| Shared Folders Marcel Users and Groups |                     |                                                                                                    |                   |
| Performance                            |                     |                                                                                                    |                   |
| Device Manager                         |                     |                                                                                                    |                   |
| Windows Server Backup                  |                     |                                                                                                    |                   |
| Disk Management                        |                     |                                                                                                    |                   |
| p is services and Applications         |                     |                                                                                                    |                   |
|                                        |                     |                                                                                                    |                   |
|                                        |                     |                                                                                                    |                   |
|                                        |                     |                                                                                                    |                   |
|                                        | Disk 0              |                                                                                                    |                   |
|                                        | Basic<br>30,00 GB   | System Reserved         IC:>           350 MB NTFS         29,66 GB NTFS                                                                                                    |                   |
|                                        | Online              | Healthy (System, Active, Primary Partition)         Healthy (Boot, Page File, Crash Dump, Primary Partition)                                                                            |                   |
|                                        |                     |                                                                                                    |                   |
|                                        | Basic               |                                                                                                    |                   |
|                                        | 2,00 GB             | 2,00.68                                                                                                    |                   |
|                                        | Online              | Unallocated                                                                                                    |                   |
|                                        | CODiale 2           |                                                                                                    |                   |
|                                        | Basic               |                                                                                                    |                   |
|                                        | 100,00 GB<br>Online | 100,00 GB<br>Unallocated                                                                                                    |                   |
|                                        |                     |                                                                                                    |                   |
|                                        | CD-ROM 0            |                                                                                                    |                   |
|                                        | DVD (D:)            |                                                                                                    |                   |
|                                        | No Media            |                                                                                                    |                   |
|                                        |                     |                                                                                                    |                   |
|                                        |                     |                                                                                                    |                   |
|                                        |                     |                                                                                                    |                   |
|                                        |                     |                                                                                                    |                   |
|                                        | Unallocated         | Primary partition                                                                                                    |                   |
|                                        | -                   |                                                                                                    |                   |

To create partitions and format the new disks:

1. Right-click each of the disks in the **Computer Management** window, and then click **New Simple Volume**.

| æ                                                                                                    |                                  |                                                                                                  | Computer Management                                                               | _ 0 ×             |
|----------------------------------------------------------------------------------------------------|----------------------------------|--------------------------------------------------------------------------------------------------|-----------------------------------------------------------------------------------|-------------------|
| File Action View Help                                                                                                    |                                  |                                                                                                  |                                                                                   |                   |
| 🗢 🔿 🔰 📰 😰 🛛                                                                                                    | ef 😼                             |                                                                                                  |                                                                                   |                   |
| 🛃 Computer Management (Local                                                                                                    | Volume                           | Layout Type File System Status                                                                   | Capacity Free Space % Free                                                        | Actions           |
|                                                                                                    | C:)                              | Simple Basic NTFS Healthy (Boot, Page File, Co<br>red Simple Basic NTFS Healthy (System Active P | Crash Dump, Primary Partition) 29,66 GB 20,54 GB 69 %                             | Disk Management 🔺 |
| <ul> <li>O Task Scheduler</li> <li>Event Viewer</li> <li>Shared Folders</li> <li>Shared Folders</li> <li>Event Viewer</li> <li>Device Manager</li> <li>Every Mundows Server Backup</li> <li>Windows Server Backup</li> <li>Disk Management</li> <li>Services and Applications</li> </ul> | System Reserv                    | ed Simple Basic NTFS Healthy (System, Active, Pr                                                 | Primary Paritition) 350 MB 119 MB 34 %                                            | More Actions      |
|                                                                                                    | Basic<br>30,00 GB<br>Online      | System Reserved<br>350 MB NTFS<br>Healthy (System, Active, Primary Partition)                    | (C3)<br>29,66 GB NTFS<br>Healthy (Boot, Page File, Crash Dump, Primary Partition) |                   |
|                                                                                                    | Basic<br>2,00 GB<br>Online       | 2,00 GB<br>Unallocated                                                                           | New Simple Volume<br>New Spanned Volume                                           |                   |
|                                                                                                    | Basic<br>100,00 GB<br>Online     | 100,00 GB<br>Unallocated                                                                         | New Striped Volume New Mirrored Volume New RAID-5 Volume Properties               |                   |
|                                                                                                    | CD-ROM 0<br>DVD (D:)<br>No Media |                                                                                                  | Help                                                                              |                   |
| < III >                                                                                                    | Unallocated                      | Primary partition                                                                                |                                                                                   |                   |

2. Follow the wizard's instructions to create partitions.

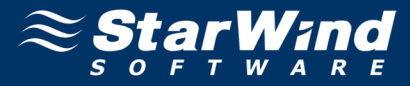

The **Computer Management** window will look as shown in the screenshot below.

| 45                                |                     |                         |                                         |                    |                                                 | Computer Mana                                 | aomont               |                      |               |      | - a x             |
|-----------------------------------|---------------------|-------------------------|-----------------------------------------|--------------------|-------------------------------------------------|-----------------------------------------------|----------------------|----------------------|---------------|------|-------------------|
| File Action View Help             |                     |                         |                                         |                    |                                                 | Computer Mana                                 | gement               |                      |               |      |                   |
|                                   | 10 R                |                         |                                         |                    |                                                 |                                               |                      |                      |               |      |                   |
|                                   |                     | , , ,                   |                                         |                    |                                                 |                                               |                      |                      | ,             | <br> |                   |
| Computer Management (Local        | Volume              | Layout                  | Type   File S                           | System   Statu     | 5                                               |                                               | Capacity             | Free Space           | % Free        |      | Actions           |
| System Loois     A Task Scheduler | HAforSOFS (Fr)      | Simple                  | Basic NTES<br>Basic NTES                | 5 Healt<br>5 Healt | hy (Boot, Page File, 9<br>by (Primary Partition | Crash Dump, Primary Partition;                | ) 29,66 GB<br>100.00 | 20,54 GB<br>99,89 GB | 69 %<br>100 % |      | Disk Management 🔺 |
| R Event Viewer                    | Quorum (E:)         | Simple                  | Basic NTFS                              | S Healt            | hy (Primary Partition                           | י)<br>1)                                      | 2,00 GB              | 1,95 GB              | 98 %          |      | More Actions 🕨    |
| Shared Folders                    | System Reserved     | d Simple                | Basic NTFS                              | S Healt            | hy (System, Active, F                           | Primary Partition)                            | 350 MB               | 119 MB               | 34 %          |      |                   |
| Local Users and Groups            |                     |                         |                                         |                    |                                                 |                                               |                      |                      |               |      |                   |
| Performance                       |                     |                         |                                         |                    |                                                 |                                               |                      |                      |               |      |                   |
| 4 Storage                         |                     |                         |                                         |                    |                                                 |                                               |                      |                      |               |      |                   |
| Windows Server Backup             |                     |                         |                                         |                    |                                                 |                                               |                      |                      |               |      |                   |
| 📑 Disk Management                 |                     |                         |                                         |                    |                                                 |                                               |                      |                      |               |      |                   |
| Services and Applications         |                     |                         |                                         |                    |                                                 |                                               |                      |                      |               |      |                   |
|                                   |                     |                         |                                         |                    |                                                 |                                               |                      |                      |               |      |                   |
|                                   |                     |                         |                                         |                    |                                                 |                                               |                      |                      |               |      |                   |
|                                   |                     |                         |                                         |                    |                                                 |                                               |                      |                      |               |      |                   |
|                                   |                     |                         |                                         |                    |                                                 |                                               |                      |                      |               |      |                   |
|                                   | Disk 0              |                         |                                         |                    |                                                 |                                               |                      |                      |               | 1    |                   |
|                                   | Basic               | System R                | eserved                                 |                    |                                                 | (C:)                                          |                      |                      |               |      |                   |
|                                   | 30,00 GB<br>Online  | 350 MB N<br>Healthy (S  | TFS<br>Activ                            | e Primary Par      | tition)                                         | 29,66 GB NTFS<br>Healthy (Boot, Page File, Ci | ash Dumn             | Primary Parti        | tion)         |      |                   |
|                                   |                     | l neanthy (a            | ,,,,,,,,,,,,,,,,,,,,,,,,,,,,,,,,,,,,,,, | c, 1 111101 y 1 01 |                                                 | including (book, rugerine, ei                 | asir o'anip,         |                      | ciony         |      |                   |
|                                   |                     |                         |                                         |                    |                                                 | P                                             |                      |                      |               | 4    |                   |
|                                   | Basic               | 0                       | (E.)                                    |                    |                                                 |                                               |                      |                      |               |      |                   |
|                                   | 2,00 GB             | 2,00 GB N               | TFS                                     |                    |                                                 |                                               |                      |                      |               |      |                   |
|                                   | Online              | Healthy (P              | rimary Partit                           | tion)              |                                                 |                                               |                      |                      |               |      |                   |
|                                   |                     |                         |                                         |                    |                                                 |                                               |                      |                      |               |      |                   |
|                                   | Disk 2              |                         |                                         |                    |                                                 |                                               |                      |                      |               |      |                   |
|                                   | Basic               | HAforSO                 | FS (F:)                                 |                    |                                                 |                                               |                      |                      |               |      |                   |
|                                   | 100,00 GB<br>Online | 100,00 GB<br>Healthy (P | NTFS<br>rimary Partit                   | tion)              |                                                 |                                               |                      |                      |               |      |                   |
|                                   |                     | i icultity (i           | initially i dicit                       | liony              |                                                 |                                               |                      |                      |               |      |                   |
|                                   | 0                   |                         |                                         |                    |                                                 |                                               |                      |                      |               |      |                   |
|                                   | DVD (D:)            |                         |                                         |                    |                                                 |                                               |                      |                      |               |      |                   |
|                                   |                     |                         |                                         |                    |                                                 |                                               |                      |                      |               |      |                   |
|                                   | No Media            |                         |                                         |                    |                                                 |                                               |                      |                      |               |      |                   |
|                                   |                     |                         |                                         |                    |                                                 |                                               |                      |                      |               |      |                   |
|                                   |                     |                         |                                         |                    |                                                 |                                               |                      |                      |               |      |                   |
|                                   |                     |                         |                                         |                    |                                                 |                                               |                      |                      |               |      |                   |
|                                   |                     |                         |                                         |                    |                                                 |                                               |                      |                      |               |      |                   |
|                                   |                     |                         |                                         |                    |                                                 |                                               |                      |                      |               |      |                   |
|                                   | Unallocated         | Primary par             | tition                                  |                    |                                                 |                                               |                      |                      |               |      |                   |
|                                   | - shanocated        |                         |                                         |                    |                                                 |                                               |                      |                      |               |      |                   |

The same actions need to be made on the other servers, except that creating partitions will no longer be necessary.

| æ                                    |                    |                                                                                           | Computer Management                                                             |             | _ 0 ×             |
|--------------------------------------|--------------------|-------------------------------------------------------------------------------------------|---------------------------------------------------------------------------------|-------------|-------------------|
| <u>File Action View H</u> elp        |                    |                                                                                           |                                                                                 |             |                   |
| 🗢 🔿 🙋 📰 😰 🖸                          | 19                 |                                                                                           |                                                                                 |             |                   |
| Somputer Management (Local           | Volume             | Layout Type File System Status                                                            | Capacity Free Space %                                                           | Free        | Actions           |
| ⊿ Vi System Lools ► P Task Scheduler | HAforSOES (E:)     | Simple Basic NTFS Healthy (Boot, Page File<br>Simple Basic NTFS Healthy (Primary Partitio | . Crash Dump, Primary Partition) 29,66 GB 20,65 GB 70<br>m) 100.00 99.89 GB 100 | 0 %<br>D0 % | Disk Management 🔶 |
| Event Viewer                         | @Quorum (E:)       | Simple Basic NTFS Healthy (Primary Partition                                              | n) 2,00 GB 1,95 GB 98                                                           | 8 %         | More Actions      |
| Shared Folders                       | System Reserved    | d Simple Basic NTFS Healthy (System, Active                                               | Primary Partition) 350 MB 119 MB 34                                             | 4 %         |                   |
| Deformance                           |                    |                                                                                           |                                                                                 |             |                   |
| A Device Manager                     |                    |                                                                                           |                                                                                 |             |                   |
| Storage Windows Server Backup        |                    |                                                                                           |                                                                                 |             |                   |
| Disk Management                      |                    |                                                                                           |                                                                                 |             |                   |
| Services and Applications            |                    |                                                                                           |                                                                                 |             |                   |
|                                      |                    |                                                                                           |                                                                                 |             |                   |
|                                      |                    |                                                                                           |                                                                                 |             |                   |
|                                      |                    |                                                                                           |                                                                                 |             |                   |
|                                      |                    |                                                                                           |                                                                                 |             |                   |
|                                      |                    |                                                                                           |                                                                                 |             |                   |
|                                      |                    |                                                                                           |                                                                                 |             |                   |
|                                      |                    |                                                                                           |                                                                                 |             |                   |
|                                      |                    |                                                                                           | 1                                                                               |             | 4                 |
|                                      | Basic              | System Reserved                                                                           | (C)                                                                             |             |                   |
|                                      | 30,00 GB           | 350 MB NTFS                                                                               | 29,66 GB NTFS                                                                   |             |                   |
|                                      | Online             | Healthy (System, Active, Primary Partition)                                               | Healthy (Boot, Page File, Crash Dump, Primary Partition)                        |             |                   |
|                                      |                    |                                                                                           | T                                                                               |             |                   |
|                                      | Basic              | Quorum (E:)                                                                               |                                                                                 | -           |                   |
|                                      | 2,00 GB<br>Online  | 2,00 GB NTFS<br>Healthy (Primary Partition)                                               |                                                                                 | =           |                   |
|                                      |                    |                                                                                           |                                                                                 |             |                   |
|                                      | Disk 2             |                                                                                           |                                                                                 |             |                   |
|                                      | Basic<br>100.00 CD | HAforSOFS (F:)                                                                            |                                                                                 |             |                   |
|                                      | Online             | Healthy (Primary Partition)                                                               |                                                                                 |             |                   |
|                                      |                    |                                                                                           |                                                                                 |             |                   |
|                                      | CD-ROM 0           |                                                                                           |                                                                                 |             |                   |
|                                      | DVD (D:)           |                                                                                           |                                                                                 |             |                   |
|                                      | No Media           |                                                                                           |                                                                                 | ·           |                   |
| < III >                              | Unallocated        | Primary partition                                                                         |                                                                                 |             |                   |

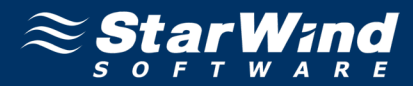

# **Creating a Cluster**

To validate a cluster:

1. Open Server Manager. Select the Failover Cluster Manager item in Tools menu.

| 龝                                             | Failover Cluster Manager                                                                                                    |                            |  |  |  |  |  |  |
|-----------------------------------------------|----------------------------------------------------------------------------------------------------|----------------------------|--|--|--|--|--|--|
| <u>F</u> ile <u>A</u> ction ⊻iew <u>H</u> elp |                                                                                                    |                            |  |  |  |  |  |  |
|                                               |                                                                                                    |                            |  |  |  |  |  |  |
| 🍓 Failover Cluster Manager                    | Failover Cluster Manager                                                                                                    | Actions                    |  |  |  |  |  |  |
|                                               | Create failover clusters, validate hardware for potential failover clusters, and perform configuration changes                                                                                                    | Failover Cluster Manager 🔺 |  |  |  |  |  |  |
|                                               | to your failover clusters.                                                                                                    | Validate Configuration     |  |  |  |  |  |  |
|                                               | ▲ Overview                                                                                                    | Create Cluster             |  |  |  |  |  |  |
|                                               | A failover cluster is a set of independent computers that work together to increase the availability of server                                                                                                    | View                       |  |  |  |  |  |  |
|                                               | roles. The clustered servers (called nodes) are connected by physical cables and by software. If one of the<br>nodes fails, another node begins to provide services (a process known as failover).                                                                                                    | Refresh                    |  |  |  |  |  |  |
|                                               |                                                                                                    | Properties                 |  |  |  |  |  |  |
|                                               | ▲ Clusters                                                                                                    | I Help                     |  |  |  |  |  |  |
|                                               | ▲ Management                                                                                                    |                            |  |  |  |  |  |  |
|                                               | to begin to use lative doubled, its Validate jour induce configuration, and their cleake a cutter, interl     these lates are complete, you can manage the clutter. Managing a cluster can include mignating arrivate and     double configuration and substruming Windows Server 3 Bets, Windows Server 2000 R2, or Windows Server     2008     Validate Configuration     Validate Configuration     Context Cutter     Context Cutter     Managing a failower cluster or adding a cluster node     Context Cutter     Managing a failower cluster or adding a cluster node     Context Cutter |                            |  |  |  |  |  |  |
|                                               | Migrating services and applications from a cluster                                                                                                    |                            |  |  |  |  |  |  |
|                                               | More Information  Selever cluster topics on the Web  Selever cluster communities on the Web  Microsoft support page on the Web                                                                                                    |                            |  |  |  |  |  |  |
|                                               |                                                                                                    |                            |  |  |  |  |  |  |

2. Before creating a cluster, you will need to validate your configuration. In the **Actions** section, click **Validate Configuration** to verify whether your servers are suitable for building a cluster. After completion of validation process you will returned to the **Failover Cluster Manager** window.

## To create a cluster:

1. Click the Create a Cluster item in the Actions section of the Failover Cluster Manger.

2. Specify the servers that will be included into the cluster.

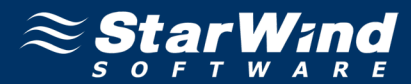

| <b>ii</b>                                                                                                    |                                                                                     | Create Cluster Wizard                                                                                                    | ×                                                      |
|----------------------------------------------------------------------------------------------------|-------------------------------------------------------------------------------------|----------------------------------------------------------------------------------------------------|--------------------------------------------------------|
| Select Se                                                                                                    | ervers                                                                              |                                                                                                    |                                                        |
| Before You Begin<br>Select Servers<br>Access Point for<br>Administering the<br>Cluster<br>Confirmation<br>Creating New Cluster<br>Summary | Add the names of all the<br><u>E</u> nter server name:<br><u>S</u> elected servers: | servers that you want to have in the cluster. You must add at least           I           WS8node1.sws.com           WS8node2.sws.com | one server.          Browse         Add         Remove |
|                                                                                                    |                                                                                     | < <u>P</u> revious <u>N</u> ext >                                                                                                    | Cancel                                                 |

4. Specify the cluster name.

**Note:** If the cluster servers get IP addresses over DHCP, the cluster gets its IP address over DHCP as well. If the IP addresses are set statically, you need to set an IP address for the cluster as well.

5. Click **Next** to continue.

| - <b>4</b>                                                                                                    |                                                                   | Create Cluster Wizard                                                                        |                     |                                                                |  |  |  |  |  |  |
|----------------------------------------------------------------------------------------------------|-------------------------------------------------------------------|----------------------------------------------------------------------------------------------|---------------------|----------------------------------------------------------------|--|--|--|--|--|--|
| Access Point for Administering the Cluster                                                                                                |                                                                   |                                                                                              |                     |                                                                |  |  |  |  |  |  |
| Before You Begin<br>Select Servers<br>Access Point for<br>Administering the<br>Cluster<br>Confirmation<br>Creating New Cluster<br>Summary | Type the name you<br>Cluster N <u>a</u> me:<br>(1) The NetBIOS na | want to use when adminis<br>Cluster<br>me is limited to 15 charact<br>Networks<br>I72.16.0.0 | tering the cluster. | figured automatically.<br>172.16.1.45<br><u>N</u> ext > Cancel |  |  |  |  |  |  |

6. Make sure that all of the previously defined options are correct. Click **Previous** to make any changes.

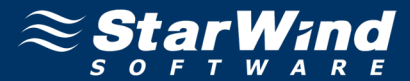

| <b>a</b>                                                                                            |                                                     | Create Cluster Wiza                                            | rd                                | x      |
|----------------------------------------------------------------------------------------------------|-----------------------------------------------------|----------------------------------------------------------------|-----------------------------------|--------|
| Confirma                                                                                            | tion                                                |                                                                |                                   |        |
| Before You Begin<br>Select Servers                                                                  | You are ready to creat<br>The wizard will create g  | e a cluster.<br>your cluster with the following s              | ettings:                          |        |
| Access Point for<br>Administering the<br>Cluster<br>Confirmation<br>Creating New Cluster<br>Summary | Cluster:<br>Node:<br>Node:<br>IP Address:           | Cluster<br>WS8node2.sws.com<br>WS8node1.sws.com<br>172.16.1.45 |                                   | ×<br>× |
|                                                                                                    | ✓ Add all eligible stora<br>To continue, click Next | age to the cluster.                                            |                                   |        |
|                                                                                                    |                                                     |                                                                | < <u>P</u> revious <u>N</u> ext > | Cancel |

8. The process of creating the cluster begins. As creation of the cluster is completed, read the report.

| <b>a</b>                           |                                                      | Create Cluster Wizard                                                                                     | ×                     |  |
|------------------------------------|------------------------------------------------------|----------------------------------------------------------------------------------------------------|-----------------------|--|
| Summary                            |                                                      |                                                                                                    |                       |  |
| Before You Begin<br>Select Servers | You have succ                                        | cessfully completed the Create Cluster Wizard.                                                            |                       |  |
| Administering the<br>Cluster       |                                                      | Create Cluster                                                                                            | ^                     |  |
| Confirmation                       |                                                      |                                                                                                    |                       |  |
| Creating New Cluster<br>Summary    | Cluster:<br>Node:<br>Node:<br>Quorum:<br>IP Address: | Cluster<br>WS8node2.sws.com<br>WS8node1.sws.com<br>Node and Disk Majority (Cluster Disk 1)<br>172.16.1.45 | ~                     |  |
|                                    | To view the report crea<br>To close this wizard, cl  | ated by the wizard, click View Report.<br>lick Finish.                                                    | ⊻iew Report<br>Einish |  |

9. Click **Finish** to close the wizard.

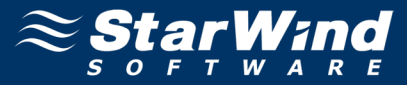

After these actions, the Failover Cluster Manager window appears.

| 234                      |                 |               |                                       | Foilower (             | Tustor Monogor   |             |                   |            |           | _                            | a x |
|--------------------------|-----------------|---------------|---------------------------------------|------------------------|------------------|-------------|-------------------|------------|-----------|------------------------------|-----|
| File Action View Help    |                 |               |                                       | Fallover (             | Liuster Manager  |             |                   |            |           |                              |     |
|                          |                 |               |                                       |                        |                  |             |                   |            |           |                              |     |
| Railover Cluster Manager | Starage (2)     |               |                                       |                        |                  |             | Pagent Cluster Fu | rosto: A M | Inmines 2 | Actions                      |     |
| ⊿ 🎲 Cluster.sws.com      | Storage (2)     |               |                                       |                        |                  |             |                   | unting w   |           | Storage                      |     |
| Roles                    | Jearun          |               |                                       |                        |                  |             | <i>P</i>          | uenes • [] |           | Add Disk                     |     |
| WS8node1                 | Name            | Status        | Assigned To<br>Disk Witness in Quorum | Owner Node<br>WS8node2 | Capacity<br>2 GB | Information |                   |            |           | Move Available Storage       | •   |
| WS8node2                 | Cluster Disk 2  | Online        | Available Storage                     | WS8node2               | 100 GB           |             |                   |            |           | View                         | •   |
| Storage<br>Networks      | 1               | <u> </u>      |                                       |                        |                  |             |                   |            |           | Q Refresh                    |     |
| Cluster Events           |                 |               |                                       |                        |                  |             |                   |            |           | Help                         |     |
|                          |                 |               |                                       |                        |                  |             |                   |            |           | Cluster Dick 2               |     |
|                          |                 |               |                                       |                        |                  |             |                   |            |           | Ring Online                  | _   |
|                          |                 |               |                                       |                        |                  |             |                   |            |           | Take Offline                 |     |
|                          |                 |               |                                       |                        |                  |             |                   |            |           | Add to Cluster Shared Volume | es  |
|                          |                 |               |                                       |                        |                  |             |                   |            |           | Information Details          |     |
|                          |                 |               |                                       |                        |                  |             |                   |            |           | More Actions                 | •   |
|                          |                 |               |                                       |                        |                  |             |                   |            |           | Remove                       |     |
|                          |                 |               |                                       |                        |                  |             |                   |            |           | Properties                   |     |
|                          |                 |               |                                       |                        |                  |             |                   |            |           | Help                         |     |
|                          |                 |               |                                       |                        |                  |             |                   |            |           |                              |     |
|                          |                 |               |                                       |                        |                  |             |                   |            |           |                              |     |
|                          |                 |               |                                       |                        |                  |             |                   |            |           |                              |     |
|                          |                 |               |                                       |                        |                  |             |                   |            |           |                              |     |
|                          |                 |               |                                       |                        |                  |             |                   |            |           |                              |     |
|                          |                 |               |                                       |                        |                  |             |                   |            |           |                              |     |
|                          | 12.             |               |                                       |                        |                  |             |                   |            |           |                              |     |
|                          | Cluster Disk 2  |               |                                       |                        |                  |             |                   |            | _         |                              |     |
|                          | Volumos (1)     |               |                                       |                        |                  |             |                   |            |           |                              |     |
|                          | Volunco (1)     |               |                                       |                        |                  |             |                   |            |           |                              |     |
|                          | HAforSOFS (F:)  |               |                                       |                        |                  |             |                   |            |           |                              |     |
|                          | NTFS 99,9 GB fr | ree of 100 GB |                                       |                        |                  |             |                   |            |           |                              |     |
|                          |                 |               |                                       |                        |                  |             |                   |            |           |                              |     |
|                          |                 |               |                                       |                        |                  |             |                   |            |           |                              |     |
|                          |                 |               |                                       |                        |                  |             |                   |            |           |                              |     |
|                          |                 |               |                                       |                        |                  |             |                   |            |           |                              |     |
|                          |                 |               |                                       |                        |                  |             |                   |            |           |                              |     |
|                          |                 |               |                                       |                        |                  |             |                   |            |           |                              |     |

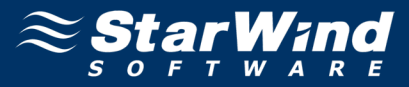

# **CONFIGURING AND MANAGING SCALE-OUT FILE SERVERS**

## **Adding Disks to Cluster Shared Volumes**

1. Right-click the disk assigned to Available Storage (see the Assigned To column), and click Add to Cluster Shared Volumes.

| <u>u</u>                                                                                                    |                |                |                        | Failover (   | Cluster Manage | r           |           |       | -                            | ۵ x |
|----------------------------------------------------------------------------------------------------|----------------|----------------|------------------------|--------------|----------------|-------------|-----------|-------|------------------------------|-----|
| <u>File Action View H</u> elp                                                                                                    |                |                |                        |              |                |             |           |       |                              |     |
| 🗢 🤿 🙍 📰 🚺 🖬                                                                                                    |                |                |                        |              |                |             |           |       |                              |     |
| Bile       Action       Yiew       Help         Image: Second Second Se |                |                | Recent Cluster Events: | A Warning: 3 | Actions        |             |           |       |                              |     |
| ⊿ Cluster.sws.com Roles                                                                                                    | Search         |                |                        |              |                |             | P Queries | • • • | Storage                      | -   |
| ⊿ 🏺 Nodes                                                                                                    | Name           | Status         | Assigned To            | Owner Node   | Capacity       | Information |           |       | i Add Disk                   |     |
| WS8node1                                                                                                    | Eluster Disk 1 | Online         | Disk Witness in Quorum | WS8node2     | 2 G            | B           |           |       | 🍰 Move Available Storage     | •   |
| WS8node2<br>Storage                                                                                                    | Cluster Disk 2 | ( Online       | Available Storage      | WS8node2     | 100 G          | В           |           |       | View                         | •   |
| Networks                                                                                                    |                | Bring Online   |                        |              |                |             |           |       | Q Refresh                    |     |
| Cluster Events                                                                                                    |                | Add to Cluster | Shared Volumes         |              |                |             |           |       | 👔 Help                       |     |
|                                                                                                    |                |                | staile                 |              |                |             |           |       | Cluster Disk 2               |     |
|                                                                                                    |                | Ners Astiens   |                        |              |                |             |           |       | 🙀 Bring Online               |     |
|                                                                                                    |                | More Actions   | · · ·                  |              |                |             |           |       | 🙀 Take Offline               |     |
|                                                                                                    |                | Kemove         |                        |              |                |             |           |       | dd to Cluster Shared Volumes |     |
| 0                                                                                                    |                | Properties     |                        |              |                |             |           |       | 🚯 Information Details        |     |
|                                                                                                    |                |                |                        |              |                |             |           |       | More Actions                 | •   |
|                                                                                                    |                |                |                        |              |                |             |           |       | 😋 Remove                     |     |
|                                                                                                    |                |                |                        |              |                |             |           |       | Properties                   |     |
|                                                                                                    |                |                |                        |              |                |             |           |       | 👔 Help                       |     |
|                                                                                                    |                |                |                        |              |                |             |           |       |                              |     |
| 0                                                                                                    |                |                |                        |              |                |             |           |       |                              |     |
|                                                                                                    |                |                |                        |              |                |             |           |       |                              |     |
|                                                                                                    |                |                |                        |              |                |             |           |       |                              |     |
|                                                                                                    |                |                |                        |              |                |             |           |       |                              |     |
|                                                                                                    |                |                |                        |              |                |             |           |       |                              |     |
|                                                                                                    | V Cluster Disk | 2              |                        |              |                |             |           |       |                              |     |
|                                                                                                    |                |                |                        |              |                |             |           |       |                              |     |
|                                                                                                    | Volumes (1)    |                |                        |              |                |             |           |       |                              |     |
|                                                                                                    | HAforSOFS (F:) | )              |                        |              |                |             |           |       |                              |     |
|                                                                                                    | NTFS 99,9 GB f | free of 100 GB |                        |              |                |             |           |       |                              |     |
|                                                                                                    |                |                |                        |              |                |             |           |       |                              |     |
|                                                                                                    |                |                |                        |              |                |             |           |       |                              |     |
|                                                                                                    |                |                |                        |              |                |             |           |       |                              |     |
|                                                                                                    |                |                |                        |              |                |             |           |       |                              |     |
|                                                                                                    |                |                |                        |              |                |             |           |       |                              |     |
|                                                                                                    | ]]             |                |                        |              |                |             |           |       |                              |     |

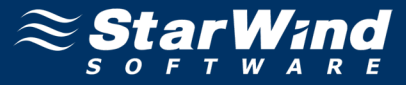

2. The disk will be displayed as a CSV at the **Failover Cluster Manager** window as shown in the screenshot below.

| 575                                                  |                  |                         |                        | <b>5</b> 11 | <b>.</b>        |             |                     |                         |                             |            |
|------------------------------------------------------|------------------|-------------------------|------------------------|-------------|-----------------|-------------|---------------------|-------------------------|-----------------------------|------------|
| 🚳                                                    |                  |                         |                        | Fallover    | Cluster Manager |             |                     |                         | L                           | - 0 -      |
|                                                      |                  |                         |                        |             |                 |             |                     |                         |                             |            |
| V V La La La La                                      |                  |                         |                        | _           |                 |             |                     |                         |                             |            |
| Fallover Cluster Manager<br>Fallover Cluster.sws.com | Storage (2)      |                         |                        |             |                 |             | Recent Cluster Even | ts: 👍 <u>Warning: 3</u> | Actions                     |            |
| 🔚 Roles                                              | Search           |                         |                        |             |                 |             | P Quer              | ies 🔻 📊 🔻 🖌             | Storage                     | <b>^</b>   |
| ⊿ 🎬 Nodes                                            | Name             | Status                  | Assigned To            | Owner Node  | Capacity        | Information |                     |                         | Add Disk                    |            |
| WS8node1                                             | 📇 Cluster Disk 1 | () Online               | Disk Witness in Quorum | WS8node2    | 2 G B           |             |                     |                         | 🔮 Move Available Storage    | •          |
| þ 📇 Storage                                          | Cluster Disk 2   | Online                  | Cluster Shared Volume  | WS8node2    | 100 GB          |             |                     |                         | View                        | •          |
| Networks                                             |                  |                         |                        |             |                 |             |                     |                         | 🖸 Refresh                   |            |
| Cluster Events                                       |                  |                         |                        |             |                 |             |                     |                         | 👔 Help                      |            |
|                                                      |                  |                         |                        |             |                 |             |                     |                         | Cluster Disk 2              | <b>^</b>   |
|                                                      |                  |                         |                        |             |                 |             |                     |                         | 🙀 Bring Online              |            |
|                                                      |                  |                         |                        |             |                 |             |                     |                         | 🙀 Take Offline              |            |
|                                                      |                  |                         |                        |             |                 |             |                     |                         | 🚯 Information Details       |            |
|                                                      |                  |                         |                        |             |                 |             |                     |                         | 📝 Move                      | •          |
|                                                      |                  |                         |                        |             |                 |             |                     |                         | More Actions                | •          |
|                                                      |                  |                         |                        |             |                 |             |                     |                         | 🚭 Remove from Cluster Share | ed Volumes |
|                                                      |                  |                         |                        |             |                 |             |                     |                         | Properties                  |            |
|                                                      |                  |                         |                        |             |                 |             |                     |                         | 👔 Help                      |            |
|                                                      |                  |                         |                        |             |                 |             |                     |                         | <b>_</b> .                  |            |
|                                                      |                  |                         |                        |             |                 |             |                     |                         |                             |            |
|                                                      |                  |                         |                        |             |                 |             |                     |                         |                             |            |
|                                                      |                  |                         |                        |             |                 |             |                     |                         |                             |            |
|                                                      |                  |                         |                        |             |                 |             |                     |                         |                             |            |
|                                                      |                  |                         |                        |             |                 |             |                     |                         |                             |            |
|                                                      |                  |                         |                        |             |                 |             |                     |                         |                             |            |
|                                                      | 🗸 🧾 Cluster Disk | 2                       |                        |             |                 |             |                     |                         |                             |            |
|                                                      |                  |                         |                        |             |                 |             |                     |                         |                             |            |
|                                                      | Volumes (1)      |                         |                        |             |                 |             |                     |                         |                             |            |
|                                                      | HAforSOFS (C     | :\ClusterStorage\Volume | 1)                     |             |                 |             |                     |                         |                             |            |
|                                                      | CSVES 99 9 G     | B free of 100 GB        |                        |             |                 |             |                     |                         |                             |            |
|                                                      | 00000000         | blice of the db         |                        |             |                 |             |                     |                         |                             |            |
|                                                      |                  |                         |                        |             |                 |             |                     |                         |                             |            |
|                                                      |                  |                         |                        |             |                 |             |                     |                         |                             |            |
|                                                      |                  |                         |                        |             |                 |             |                     |                         |                             |            |
|                                                      |                  |                         |                        |             |                 |             |                     |                         |                             |            |
|                                                      |                  |                         |                        |             |                 |             |                     |                         |                             |            |
|                                                      |                  |                         |                        |             |                 |             |                     |                         |                             |            |

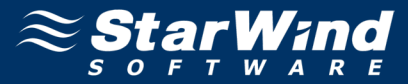

## **Configuring Scale-Out File Server Role**

To configure Scale-Out File Server role:

- 1. Launch Failover Cluster Manager.
- 2. Right-click the Role item and click Configure Role. High Availability Wizard appears.

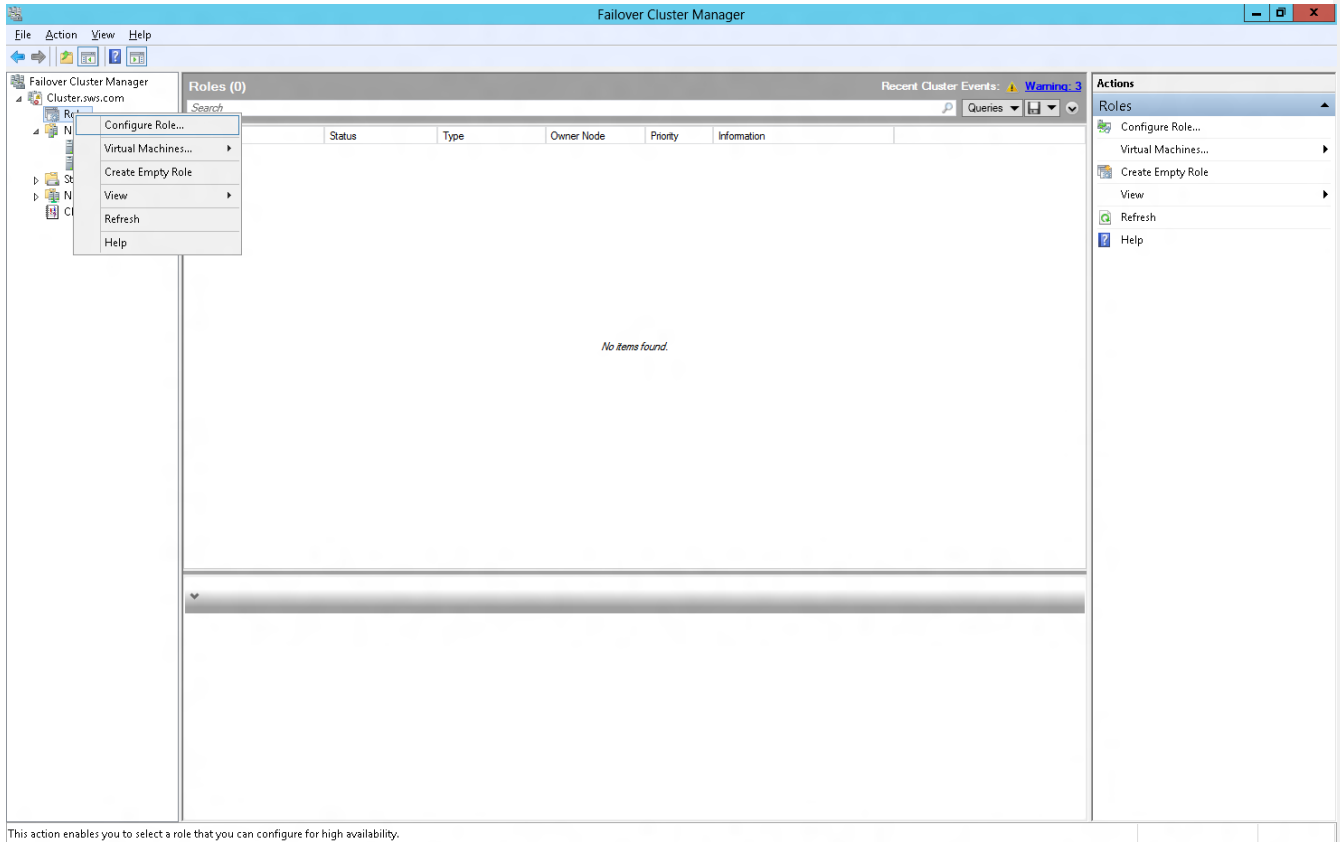

This action enables you to select a role that you can compute for high availability.

#### 3. Read the Before You Begin page appears. Click Next.

| 80                              | High Availability Wizard                                                                                                    | x |
|---------------------------------|----------------------------------------------------------------------------------------------------|---|
| Before Y                        | ou Begin                                                                                                    |   |
| Before You Begin<br>Select Role | This wizard configures high availability for a role. After you successfully complete this wizard, if a clustered server fails while running the role, another clustered server automatically begins running the role (a process known as failower). If the role itself fails, it can be automatically restarted, either on the same server or on another server in the cluster, depending on options that you specify.         If you want to cluster a complex application such as a mail server or database application, see that application's documentation for information about the correct way to install it.         More about roles that you can configure for high availability         D not show this page again |   |
|                                 | Next > Cancel                                                                                                    |   |

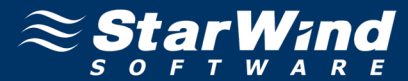

4. On the Select Role page, choose File Server and click Next.

| <b>8</b> 7                                                                                                    | High Availability Wizard                                                                                                    | x |
|----------------------------------------------------------------------------------------------------|----------------------------------------------------------------------------------------------------|---|
| Select Ro                                                                                                    | ble                                                                                                    |   |
| Before You Begin<br>Select Role                                                                                        | Select the role that you want to configure for high availability:                                                                                                    |   |
| File Server Type<br>Client Access Point<br>Select Storage<br>Confirmation<br>Configure High<br>Availability<br>Summary | DFS Namespace Server     DHCP Server     Distributed Transaction Coordinator (DTC)     File Server     Generic Application     Generic Script     Generic Service     Hyper-V Replica Broker     SiSCSI Target Server |   |
|                                                                                                    | More about roles that you can configure for high availability           < Previous                                                                                                    | ] |

5. Select File Server for scale-out application data and click Next.

| 80                                                                                                    | High Availability Wizard                      |
|----------------------------------------------------------------------------------------------------|-----------------------------------------------|
| File Serve                                                                                                    | er Type                                       |
| Before You Begin<br>Select Role<br>File Server Type<br>Client Access Point<br>Configure High<br>Availability<br>Summary | Select an option for a clustered File Server: |

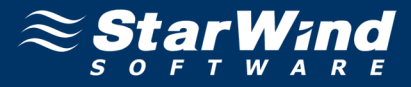

6. On the **Client Access Point** page, in the **Name** text field type a NETBIOS name that will be used to access Scale-Out File Server.

7. Click **Next** to continue.

| <b>3</b> 0                                                                       | High Availability Wizard                                                                                     |
|----------------------------------------------------------------------------------|----------------------------------------------------------------------------------------------------|
| Client Ac                                                                        | ccess Point                                                                                                  |
| Before You Begin<br>Select Role<br>File Server Type                              | Type the name that clients will use when accessing this clustered role:           Name:         Scale-out-FS |
| Client Access Point<br>Confirmation<br>Configure High<br>Availability<br>Summary | 1 The NetBIOS name is limited to 15 characters. All networks were configured automatically.                  |
|                                                                                  | < <u>P</u> revious <u>N</u> ext > Cancel                                                                     |

8. On the **Confirmation** page check the selected settings.

9. Click **Next** to continue or **Previous** to make any changes.

| <b>8</b> 0                                                                           | Hig                                     | h Availability Wizard                   | x |
|--------------------------------------------------------------------------------------|-----------------------------------------|-----------------------------------------|---|
| Confirma                                                                             | tion                                    |                                         |   |
| Before You Begin<br>Select Role                                                      | You are ready to configure hig          | h availability for a File Server.       |   |
| File Server Type<br>Client Access Point<br>Configure High<br>Availability<br>Summary | Distributed Network<br>Name:<br>Subnet: | Scale-out-FS<br>172.16.0.0              |   |
|                                                                                      | To continue, click Next.                | < <u>P</u> revious <u>N</u> ext > Cance |   |

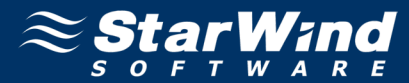

10. Review the information on the **Summary** page and click **Finish**.

| ¢۵                              | High Availability Wizard                                                                                           |
|---------------------------------|----------------------------------------------------------------------------------------------------|
| Summary                         |                                                                                                    |
| Before You Begin<br>Select Role | High availability was successfully configured for the role.                                                        |
| File Server Type                |                                                                                                    |
| Client Access Point             | File Server                                                                                                    |
| Configure High<br>Availability  | Distributed Network Scale-out-FS                                                                                   |
| Summary                         | Subnet: 172.16.0.0                                                                                                 |
|                                 |                                                                                                    |
|                                 | To view the report created by the wizard, click View Report.<br>To close this wizard, click Finish.<br>⊻iew Report |
|                                 | <u> </u>                                                                                                    |

11. When you are finished, the **Failover Cluster Manager** window should look as shown in the screenshot below.

| 繊                             |              |         |                       | Failo      | over Cluster M | anager      |                                  |                     | - 0 × |
|-------------------------------|--------------|---------|-----------------------|------------|----------------|-------------|----------------------------------|---------------------|-------|
| Eile Action ⊻iew <u>H</u> elp |              |         |                       |            |                |             |                                  |                     |       |
| 🗢 🔿 🖄 📰 🚺                     |              |         |                       |            |                |             |                                  |                     |       |
| 📲 Failover Cluster Manager    | Roles (1)    |         |                       |            |                |             | ster Events: 🛕 <u>Warning: 4</u> | Actions             |       |
| ⊿ Cluster.sws.com             | Search       |         |                       |            |                |             | 🔎 Queries 🔻 🕁 👻 👽                | Roles               | •     |
| ⊿ 🎒 Nodes                     | Namo         | Status  | Tuno                  | Owner Nede | Priority       | Information |                                  | len Konfigure Role  |       |
| WS8node1                      | Scale-out-ES | Bunning | Scale-Out File Server | WS8node1   | Medium         | monitation  |                                  | Virtual Machines    | •     |
| WS8node2                      |              | 0       |                       |            |                |             |                                  | 📷 Create Empty Role |       |
| D I Storage                   |              |         |                       |            |                |             |                                  | View                | •     |
| 🔢 Cluster Events              |              |         |                       |            |                |             |                                  | a Refresh           |       |
|                               |              |         |                       |            |                |             |                                  | 👔 Help              |       |
|                               | •            |         |                       |            |                |             |                                  |                     |       |

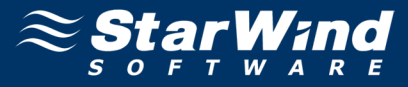

# Creating a Continuously Available File Share on a Cluster Shared Volume

To create a continuously available file share on the cluster shared volume:

- 1. Launch the Failover Cluster Manager.
- 2. Select the **Roles** item.
- 3. Right-click a previously created file server role and select Add Shared Folder.

| 槛                             |                     |                    |                       | Failo      | ver Cluster M | lanager     |                                |                           | - 0 X |
|-------------------------------|---------------------|--------------------|-----------------------|------------|---------------|-------------|--------------------------------|---------------------------|-------|
| <u>File Action View H</u> elp |                     |                    |                       |            |               |             |                                |                           |       |
| 🗢 🏟 🖄 📰 📓 🖬                   |                     |                    |                       |            |               |             |                                |                           |       |
| Sailover Cluster Manager      | Roles (1)           |                    |                       |            |               |             | ter Events: 🔥 Warning: 4       | Actions                   |       |
| A Cluster.sws.com             | Search              |                    |                       |            |               |             | <br>👂 Queries 🔻 🔛 👻 👽          | Roles                     | -     |
| 🔺 🎒 Nodes                     | Name                | Status             | Type                  | Owner Node | Priority      | Information |                                | 🧑 Configure Role          |       |
| WS8node1                      | Scale-out-FS        | (a) Dunning        | Scale-Out File Server | WS8node1   | Medium        |             |                                | Virtual Machines          | •     |
| Storage                       |                     | Constant Role      |                       |            |               |             |                                | 📸 Create Empty Role       |       |
| Networks                      |                     | Stop Role          |                       |            |               |             |                                | View                      | +     |
| ા Cluster Events              |                     | Add Shared Fold    | er                    |            |               |             |                                | Q Refresh                 |       |
|                               |                     | Move Move          | •                     |            |               |             |                                | 🕜 Help                    |       |
|                               |                     | ( Change Startup F | Priority +            |            |               |             |                                | Scale-out-FS              | *     |
|                               |                     | Information Deta   | ils                   |            |               |             |                                | 🛟 Start Role              |       |
|                               |                     | Add Resource       | •                     |            |               |             |                                | 🛟 Stop Role               |       |
|                               |                     | More Actions       | •                     |            |               |             |                                | Add Shared Folder         |       |
|                               |                     | Remove             |                       |            |               |             |                                | 🔯 Move                    | •     |
|                               |                     | Properties         |                       |            |               |             |                                | 🔞 Change Startup Priority | •     |
|                               |                     |                    |                       |            |               |             |                                | 🚯 Information Details     |       |
|                               |                     |                    |                       |            |               |             |                                | Add Resource              | •     |
|                               |                     |                    |                       |            |               |             |                                | More Actions              | •     |
|                               |                     |                    |                       |            |               |             |                                | 😋 Remove                  |       |
|                               |                     |                    |                       |            |               |             |                                | Properties                |       |
|                               |                     |                    |                       |            |               |             |                                | 🕜 Help                    |       |
|                               |                     |                    |                       |            |               |             |                                |                           |       |
|                               |                     |                    |                       |            |               |             |                                |                           |       |
|                               |                     |                    |                       |            |               |             |                                |                           |       |
|                               | Scale-out-F         | 5                  |                       |            | _             |             | <br>Preterred Owners: Any node |                           |       |
|                               | Status:             | Bunning            |                       |            |               |             |                                |                           |       |
|                               | Priority:           | Medium             |                       |            |               |             |                                |                           |       |
|                               | Owner Node:         | WS8node1           |                       |            |               |             |                                |                           |       |
|                               | Distributed Network | Name: Scale-out-FS |                       |            |               |             |                                |                           |       |
|                               | Networks:           | 172.16.0.0/23      |                       |            |               |             |                                |                           |       |
|                               |                     |                    |                       |            |               |             |                                |                           |       |
|                               |                     |                    |                       |            |               |             |                                |                           |       |
|                               |                     |                    |                       |            |               |             |                                |                           |       |
|                               | Summary Resources   | Shares             |                       |            |               |             |                                |                           |       |
|                               |                     |                    |                       |            |               |             |                                |                           |       |

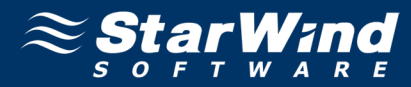

4. From the list of profiles select **SMB Share — Server Application**.

## 4. Click Next.

| <b>a</b>                                                                                 | New Share Wiz                                                                                                    | zard 📃 🗖                                                                             | x |
|------------------------------------------------------------------------------------------|----------------------------------------------------------------------------------------------------|--------------------------------------------------------------------------------------|---|
| Select the profile                                                                       | for this share                                                                                                    |                                                                                      |   |
| Select Profile                                                                           | <u>P</u> rofile:                                                                                                    | Description:                                                                         |   |
| Share Location<br>Share Name<br>Other Settings<br>Permissions<br>Confirmation<br>Results | SMB Share - Basic<br>SMB Share - Advanced<br>NFS Share - Basic<br>NFS Share - Advanced<br>SMB Share - Server Application | Uses the SMB protocol to provide access to files and<br>data on server applications. |   |
|                                                                                          | <                                                                                                    | Previous <u>N</u> ext > Create Cance                                                 | ! |

- 5. Select a CSV volume to host the share.
- 6. Click Next.

| -                   | Nev                                          | v Share Wizard                   |                 |                     | _ [                   | x    |
|---------------------|----------------------------------------------|----------------------------------|-----------------|---------------------|-----------------------|------|
| Select the server a | nd path for th                               | is share                         |                 |                     |                       |      |
| Select Profile      | Server:                                      |                                  |                 |                     |                       |      |
| Share Location      | Server Name                                  | Status                           | Cluster Role    | Owner Nod           | e                     |      |
| Share Name          | Scale-out-FS                                 | Online                           | Scale-Out C     | lus                 |                       |      |
| Other Settings      |                                              |                                  |                 |                     |                       |      |
| Permissions         |                                              |                                  |                 |                     |                       |      |
| Confirmation        |                                              |                                  |                 |                     |                       |      |
| Results             | Share location:<br>Select by <u>v</u> olume: |                                  |                 |                     |                       |      |
|                     | Volume                                       | Free Space                       | Capacity Fil    | e System            |                       |      |
|                     | ChClusterStorage                             | volume) 99'9 GB                  | 100.0 GB CS     | 5045                |                       |      |
|                     | The shared folder wil                        | ll be a new folder in the \<br>: | Shares director | y on the selected w | olume<br><u>B</u> row | /se  |
|                     |                                              | < <u>P</u> revious               | <u>N</u> ext >  | Create              | Car                   | ncel |

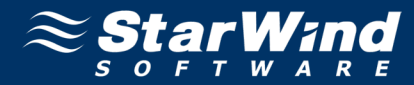

7. Enter a share name and verify the path to the share.

#### 8. Click Next.

| -<br>             | New Share Wizard                                                         | _ 🗆 X      |
|-------------------|--------------------------------------------------------------------------|------------|
| Specify share nam | ne                                                                       |            |
| Select Profile    | Share name: CA-Share                                                     |            |
| Share Location    |                                                                          |            |
| Share Name        | Share <u>d</u> escription:                                               |            |
| Other Settings    |                                                                          |            |
| Permissions       |                                                                          |            |
| Confirmation      | Local path to share:                                                     |            |
| Results           | C:\ClusterStorage\Volume1\Shares\CA-Share                                |            |
|                   | <ol> <li>If the folder does not exist, the folder is created.</li> </ol> |            |
|                   | <u>R</u> emote path to share:                                            |            |
|                   | \\Scale-out-FS\CA-Share                                                  |            |
|                   |                                                                          |            |
|                   |                                                                          |            |
|                   |                                                                          |            |
|                   |                                                                          |            |
|                   |                                                                          |            |
|                   |                                                                          |            |
|                   | < <u>P</u> revious <u>N</u> ext > Crea                                   | ite Cancel |

9. Ensure the Enable Continuous Availability checkbox is selected.

#### 10. Click Next.

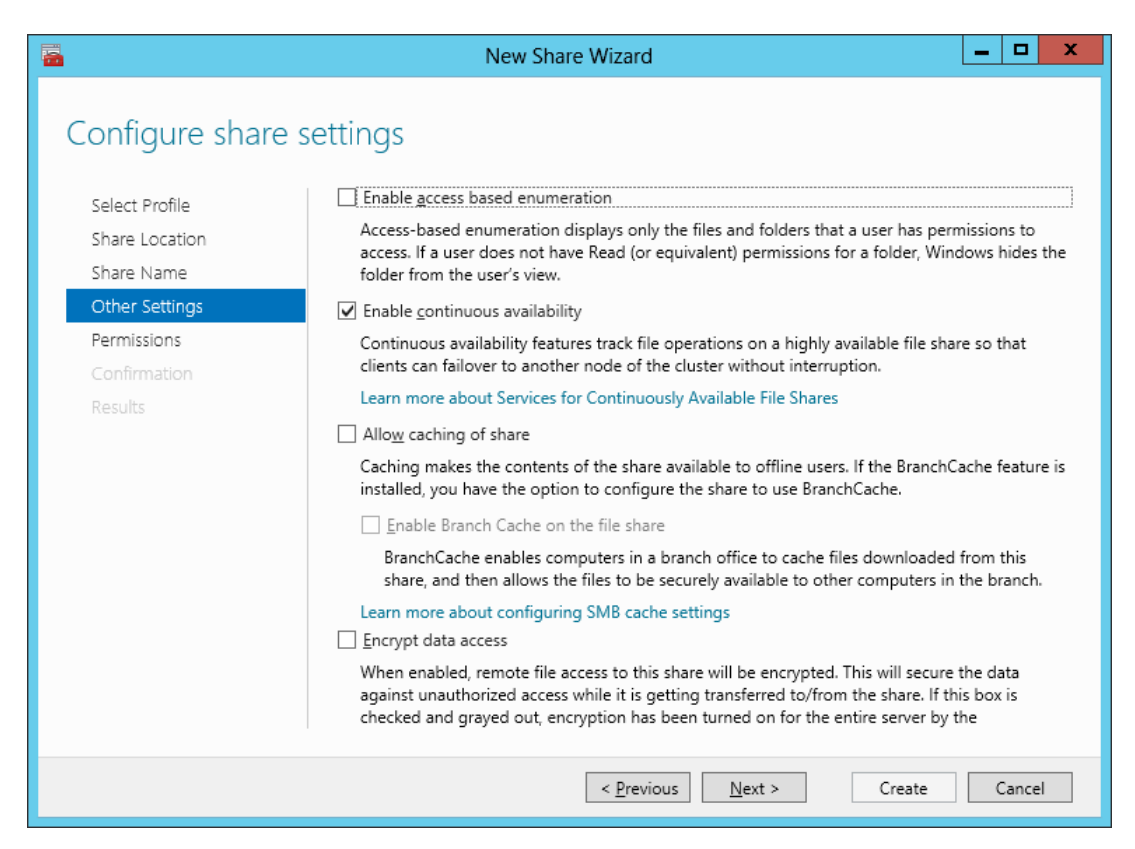

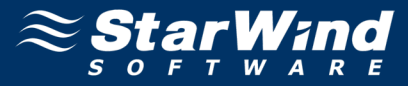

11. On the **Specify permissions to control access** page, click **Customize permissions** and grant the following permissions:

- If you are using this Scale-Out File Server file share for Hyper-V, all Hyper-V computer accounts, the SYSTEM account, and all Hyper-V administrators must be granted full control on the share and the file system.
- If you are using Scale-Out File Server on Microsoft SQL Server, the SQL Server service account must be granted full control on the share and the file system.

| <b>.</b>           | New Share Wizard          |                                                                                |                                                                                                    |                                 |  |  |  |
|--------------------|---------------------------|--------------------------------------------------------------------------------|----------------------------------------------------------------------------------------------------|---------------------------------|--|--|--|
| Specify permission | is to co                  | ontrol access                                                                  |                                                                                                    |                                 |  |  |  |
| Select Profile     | If this shar<br>remote ma | e will be used for Hyper-V, you m<br>anagement of the Hyper-V host.            | ay need to enable consi                                                                                                    | trained delegation to enable    |  |  |  |
| Share Location     | For more i                | information refer to the constraine                                            | d validation help topic.                                                                                                    |                                 |  |  |  |
| Other Settings     | Permissior<br>permissior  | ns to access the files on a share are<br>ns, and, optionally, a central access | e set using a combinations of the set using a combination of the set of the set of the s | on of folder permissions, share |  |  |  |
| Confirmation       | Share perr<br>Folder per  | nissions: Everyone Full Control<br>missions:                                   |                                                                                                    |                                 |  |  |  |
| Results            | Туре                      | Principal                                                                      | Access                                                                                                    | Applies To                      |  |  |  |
|                    | Allow                     | BUILTIN\Users                                                                  | Special                                                                                                    | This folder and subfolders      |  |  |  |
|                    | Allow                     | BUILTIN\Users                                                                  | Read & execute                                                                                                    | This folder, subfolders, and fi |  |  |  |
|                    | Allow                     | CREATOR OWNER                                                                  | Full Control                                                                                                    | Subfolders and files only       |  |  |  |
|                    | Allow                     | NT AUTHORITY\SYSTEM                                                            | Full Control                                                                                                    | This folder, subfolders, and fi |  |  |  |
|                    | Allow                     | BUILTIN\Administrators                                                         | Full Control                                                                                                    | This folder, subfolders, and fi |  |  |  |
|                    | Allow                     | BUILTIN\Administrators                                                         | Full Control                                                                                                    | This folder only                |  |  |  |
|                    | ٢                         |                                                                                | ш                                                                                                    | >                               |  |  |  |
|                    | Custom                    | nize <u>p</u> ermissions                                                       |                                                                                                    |                                 |  |  |  |
|                    |                           | < <u>Previo</u>                                                                | us <u>N</u> ext >                                                                                                    | Create Cancel                   |  |  |  |

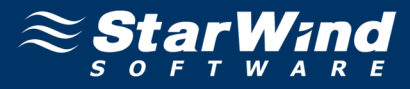

13. On the **Confirm selections** page review the settings and click **Create**. To make any changes, click **Previous**.

| <b>-</b>                                                         | New Share                                                                                                    | Wizard 📃 🗖                                                                            | x |
|------------------------------------------------------------------|----------------------------------------------------------------------------------------------------|---------------------------------------------------------------------------------------|---|
| Select Profile<br>Share Location<br>Share Name<br>Other Settings | S<br>Confirm that the following<br>SHARE LOCATION<br>Server:<br>Cluster role:                                                     | are the correct settings, and then click Create.<br>Scale-out-FS<br>Scale-Out Cluster |   |
| Permissions                                                      | Local path:                                                                                                    | C:\ClusterStorage\Volume1\Shares\CA-Share                                             |   |
| <b>Confirmation</b><br>Results                                   | SHARE PROPERTIES<br>Share name:<br>Protocol:<br>Access based enumeration:<br>Caching:<br>BranchCache:<br>Continuous availability: | CA-Share<br>SMB<br>Disabled<br>Disabled<br>Enabled                                    |   |
|                                                                  |                                                                                                    | < Previous Next > Create Cancel                                                       |   |

14. Review results on the last page and click **Close**.

| New Share Wizard |                       |                                 |              |  |  |  |  |  |  |  |  |
|------------------|-----------------------|---------------------------------|--------------|--|--|--|--|--|--|--|--|
| View results     |                       |                                 |              |  |  |  |  |  |  |  |  |
| Select Profile   | The share was success | fully created.                  |              |  |  |  |  |  |  |  |  |
| Share Location   | Task                  | Progress                        | Status       |  |  |  |  |  |  |  |  |
| Share Name       | Create SMB share      |                                 | Completed    |  |  |  |  |  |  |  |  |
| Other Settings   | Set SMB permissions   |                                 | Completed    |  |  |  |  |  |  |  |  |
| Permissions      |                       |                                 |              |  |  |  |  |  |  |  |  |
| Confirmation     |                       |                                 |              |  |  |  |  |  |  |  |  |
|                  |                       |                                 |              |  |  |  |  |  |  |  |  |
|                  |                       | < <u>P</u> revious <u>N</u> ext | close Cancel |  |  |  |  |  |  |  |  |

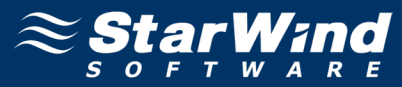

The Failover Cluster Manager should look as shown in the screenshot below.

| 織                                                     |                       |                        |                       | Failove    | er Cluster Manager     |                                      |                            |                           | - 0 X |
|-------------------------------------------------------|-----------------------|------------------------|-----------------------|------------|------------------------|--------------------------------------|----------------------------|---------------------------|-------|
| Eile Action View Help                                 |                       |                        |                       |            |                        |                                      |                            | L                         |       |
| (+ +) 🖄 🖬 📔 🖬                                         |                       |                        |                       |            |                        |                                      |                            |                           |       |
| <ul> <li>Fallover Cluster Manager</li> <li></li></ul> | Roles (1)             | Actions                |                       |            |                        |                                      |                            |                           |       |
|                                                       | Search                |                        |                       |            |                        |                                      | 🔎 Queries 🔻 拱 👻 👽          | Roles                     | •     |
|                                                       | Name                  | Statue T               | ine.                  | Owner Node | Priority Informa       | tion                                 |                            | 🧑 Configure Role          |       |
|                                                       | Scale-out-FS          | Running                | Scale-Out File Server | WS8node1   | Medium                 |                                      |                            | Virtual Machines          | •     |
|                                                       |                       |                        |                       |            |                        |                                      |                            | 📷 Create Empty Role       |       |
|                                                       |                       |                        |                       |            |                        |                                      |                            | View                      | •     |
|                                                       |                       |                        |                       |            |                        |                                      |                            | Refresh                   |       |
|                                                       |                       |                        |                       |            |                        |                                      |                            | Help                      |       |
|                                                       |                       |                        |                       |            |                        |                                      |                            | Scale out ES              |       |
|                                                       |                       |                        |                       |            |                        |                                      |                            | Start Role                |       |
|                                                       |                       |                        |                       |            |                        |                                      |                            | A Ston Pole               |       |
|                                                       |                       |                        |                       |            |                        |                                      |                            | Add Shared Felder         |       |
|                                                       |                       |                        |                       |            |                        |                                      |                            | Add Shared Folder         |       |
|                                                       |                       |                        |                       |            |                        |                                      |                            |                           |       |
|                                                       |                       |                        |                       |            |                        |                                      |                            | S Change Startup Priority | •     |
|                                                       |                       |                        |                       |            |                        |                                      |                            | Information Details       |       |
|                                                       |                       |                        |                       |            |                        |                                      |                            | Add Resource              | •     |
|                                                       |                       |                        |                       |            |                        |                                      |                            | More Actions              | •     |
|                                                       |                       |                        |                       |            |                        |                                      |                            | 😋 Remove                  |       |
|                                                       |                       |                        |                       |            |                        |                                      |                            | Properties                |       |
|                                                       |                       |                        |                       |            |                        |                                      |                            | 👔 Help                    |       |
|                                                       |                       |                        |                       |            |                        |                                      |                            |                           |       |
|                                                       |                       |                        |                       |            |                        |                                      |                            |                           |       |
|                                                       | M Carls and FC        |                        |                       |            |                        |                                      | Proformad Owners: Any pade |                           |       |
|                                                       | Scale-out-PS          |                        |                       |            |                        |                                      | Trelefied Owners. And Tode |                           |       |
|                                                       | Shares (2)            |                        |                       |            |                        |                                      |                            |                           |       |
|                                                       | Name                  | Path                   |                       | Protocol   | Continuous Availabilit | y Remarks                            |                            |                           |       |
|                                                       | ClusterStorage\$      | C:\ClusterStorage      |                       | Smb        | No                     | Cluster Shared Volumes Default Share |                            |                           |       |
|                                                       | 🛃 CA-Share            | C:\ClusterStorage\Volu | ume1\Shares\CA-Share  | e Smb      | Yes                    |                                      |                            |                           |       |
|                                                       |                       |                        |                       |            |                        |                                      |                            |                           |       |
|                                                       |                       |                        |                       |            |                        |                                      |                            |                           |       |
|                                                       |                       |                        |                       |            |                        |                                      |                            |                           |       |
|                                                       |                       |                        |                       |            |                        |                                      |                            |                           |       |
|                                                       | Summary Resources Sha |                        |                       |            |                        |                                      |                            |                           |       |
|                                                       | JI                    |                        |                       |            |                        |                                      |                            | 1                         |       |
|                                                       |                       |                        |                       |            |                        |                                      |                            |                           |       |

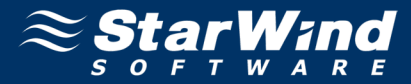

# **CONTACTS**

Customer Support Portal: Support Forum: Sales: Sales (Germany): General Information:

**US Headquarters** Phone: Fax:

**EMEA and APAC** Phone:

Voice Mail:

Germany

Phone:

http://www.starwindsoftware.com/support http://www.starwindsoftware.com/forums sales@starwindsoftware.com vschmidberger@starwindsoftware.com info@starwindsoftware.com

1-617-449-7717 1-617-507-5845

+44-0-2071936727 +44-0-2071936350 +33-0-977197857 (French) 1-866-790-2646

Monikastr. 13 53757 Sankt Augustin +49-1715109103

StarWind Software Inc.

40 Mall Rd., Burlington, MA 01803, USA www.starwindsoftware.com